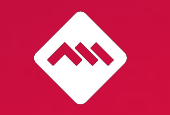

**CREATE YOUR PIXEL** AND START TRACKING

# INDEX

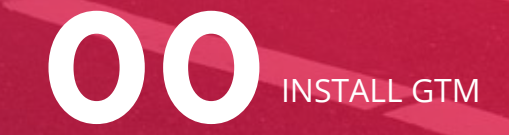

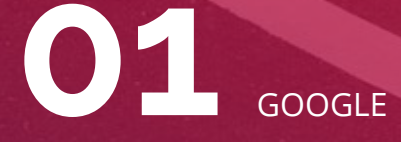

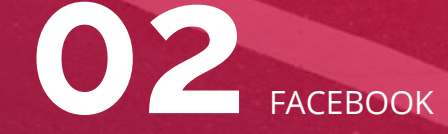

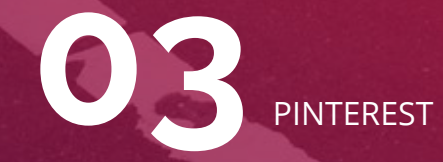

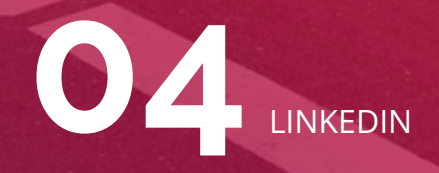

### Let's install your pixel! First step: you will need two things.

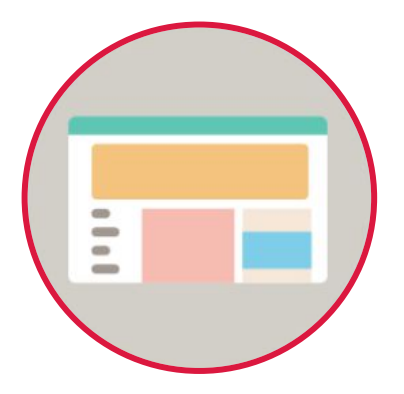

Website

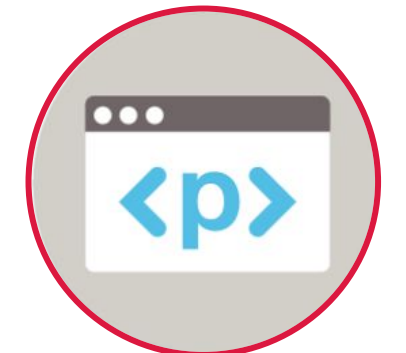

The ability to update the website code

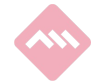

### Hold on! With GTM you only need one thing.

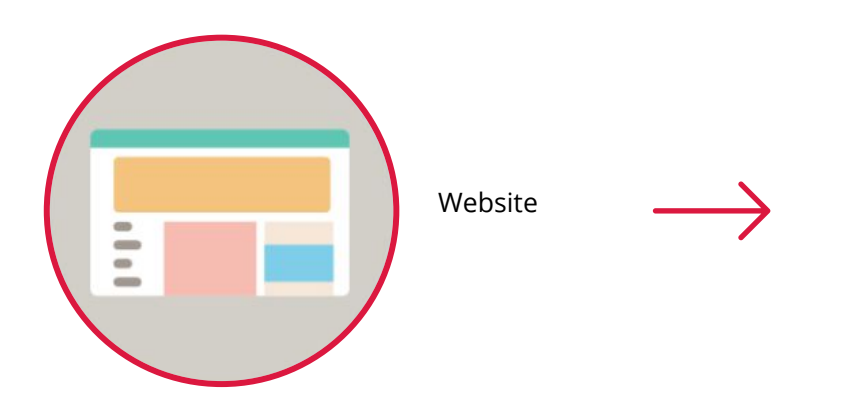

Because GTM is the easiest way to manage all your tags without editing code from your page. It delivers **simple**, **reliable**, **easily** integrated tag management solutions for **free** 

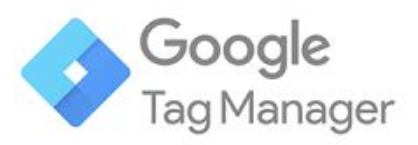

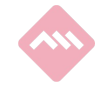

# 00 HOW TO INSTALL GTM

### Google Tag Manager.

Step by step

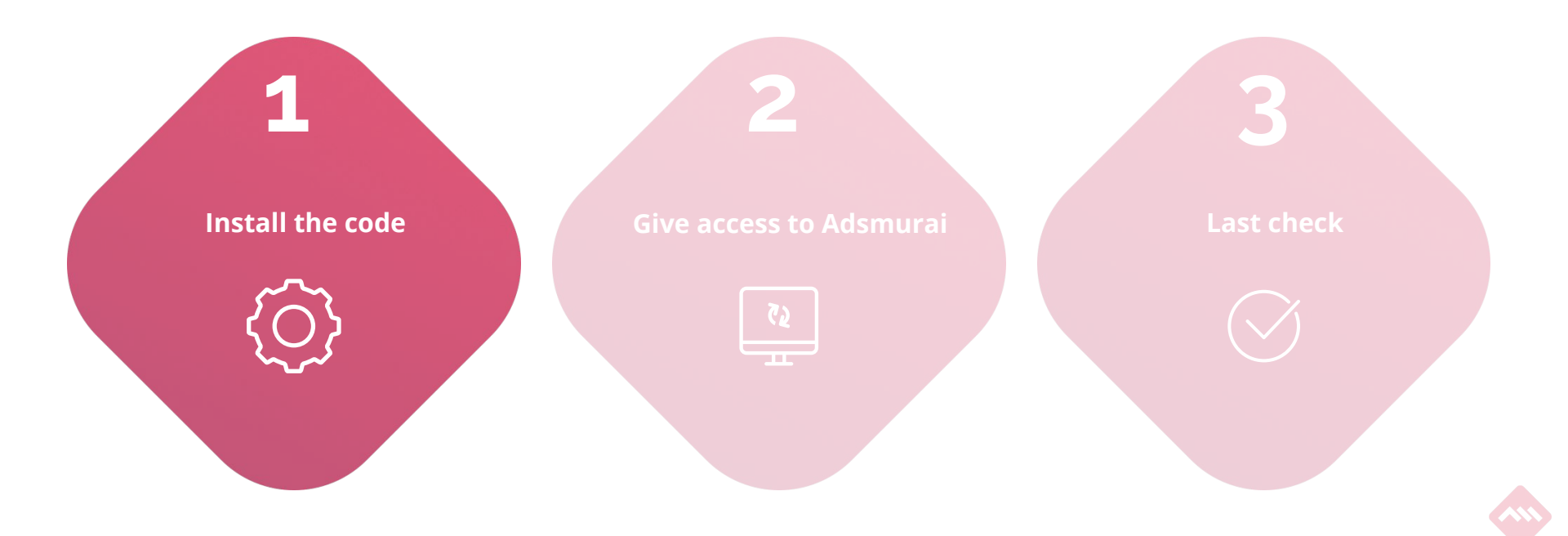

#### Log in to Google Tag Manager (GTM) and go to "Admin".

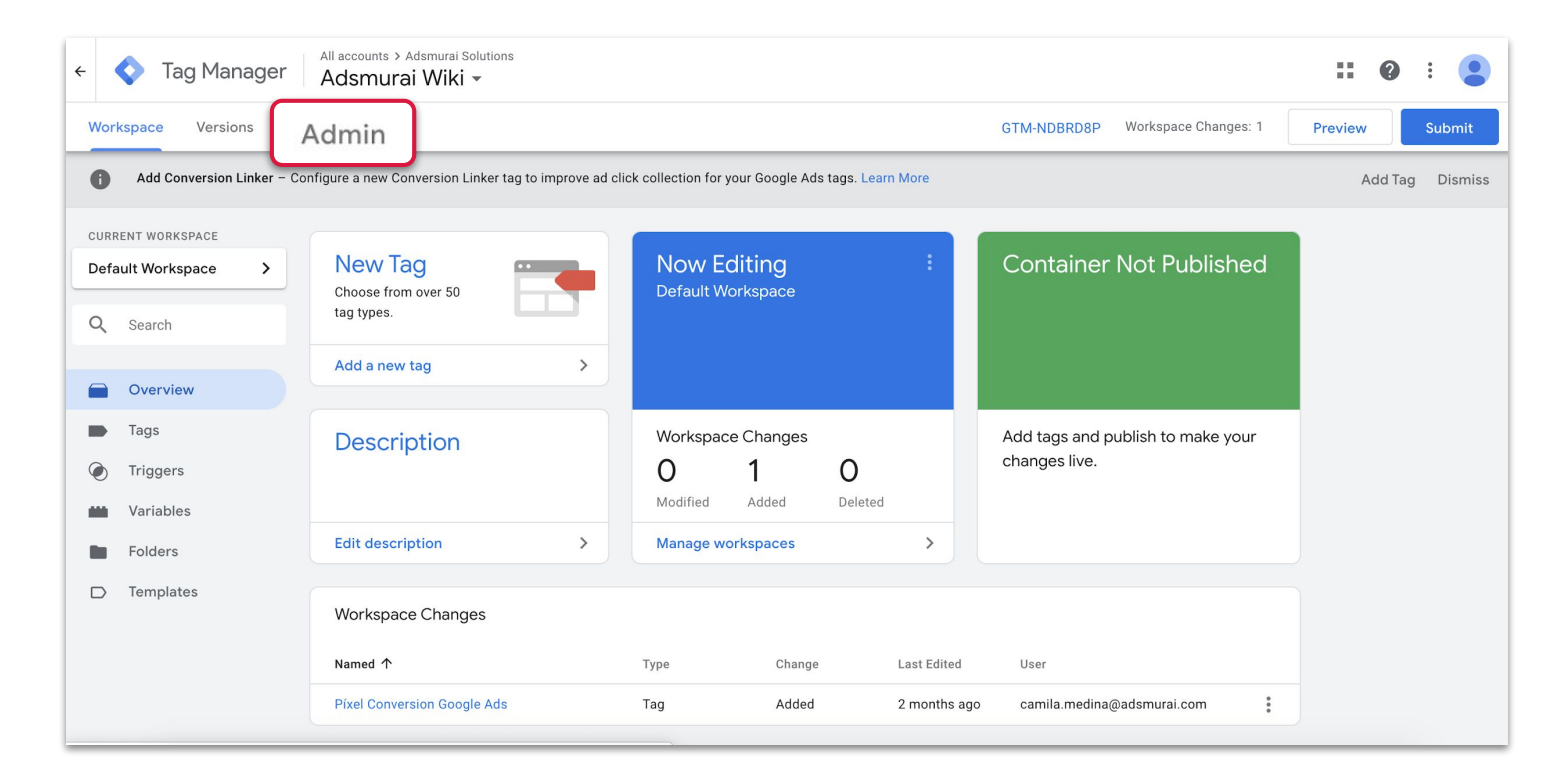

#### Select "User Management" menu and go to "Install GTM".

| <ul> <li>← Tag Manager</li> <li>All accounts &gt; Adsmurai Solutions</li> <li>Adsmurai Wiki →</li> </ul> |   |                                                                                                    | :: | ? | : |  |
|----------------------------------------------------------------------------------------------------|---|----------------------------------------------------------------------------------------------------|----|---|---|--|
| Workspace Versions Admin                                                                                 |   |                                                                                                    |    |   |   |  |
| ACCOUNT<br>Adsmural Solutions<br>Account Settings<br>Account Activity<br>User Management                 | + | CONTAINER<br>Adsmurai Wiki GTM-NDBRD8P<br>Container Settings<br>Container Activity<br>User Management<br>Install Google Tag Manager<br>Import Container | +  |   |   |  |
|                                                                                                    |   | <ul> <li>Export Container</li> <li>External Account Links</li> <li>Approval Queue</li> <li>Environments</li> </ul>                                      |    |   |   |  |

## This is where you will find the 2 codes of the pixel to copy-paste and install by your IT Team or Adsmurai Solutions Engineering<sup>\*</sup>.

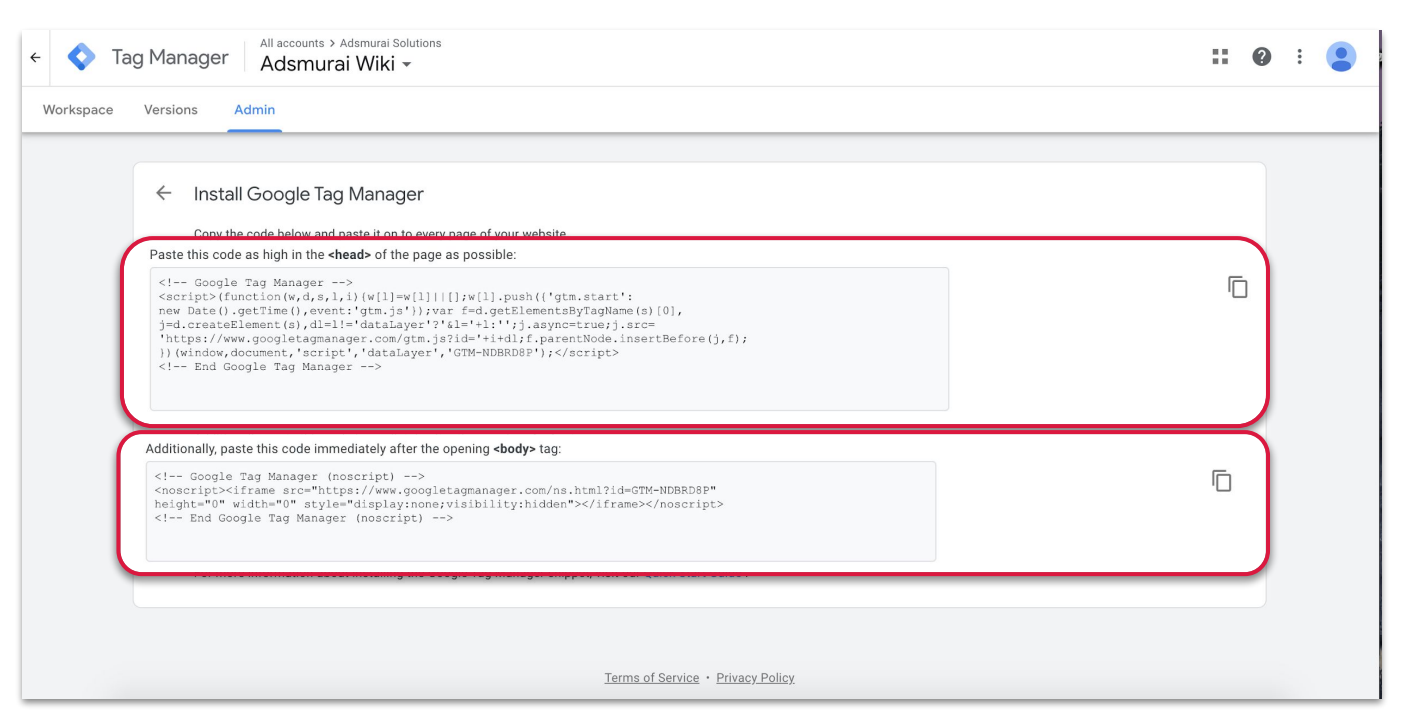

\*Ask your Adsmurai contact to manage this so we can agree to work on this.

#### It's very recommended to track with details all your sales:

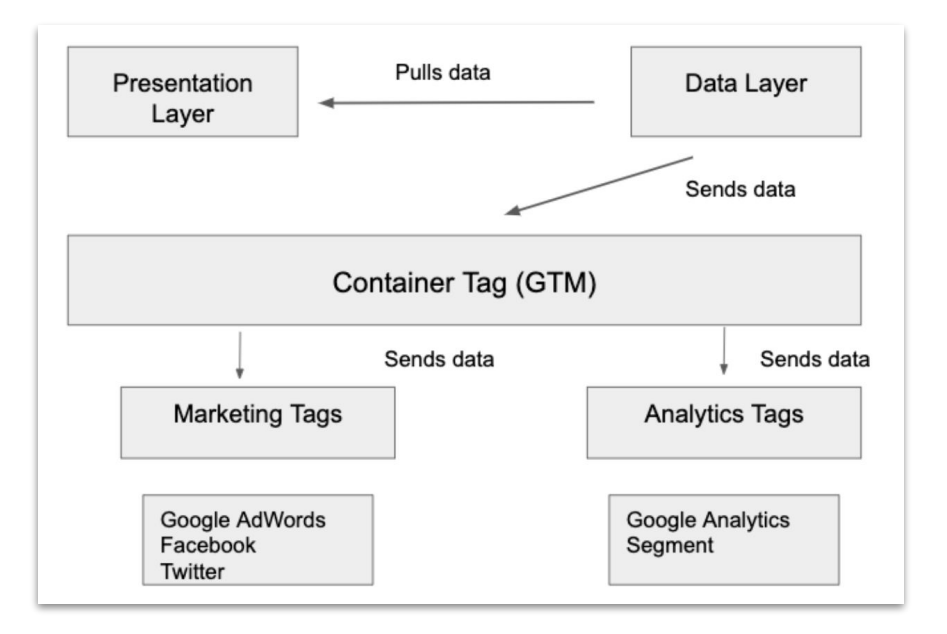

To do this it's necessary to have "<u>Data</u> <u>Layers</u>" installed by your It Team or Adsmurai Solutions Engineering

Adsmurai Marketing Platform

# In case your are using <u>Shopify</u>, you can give us access and we can install it for you.

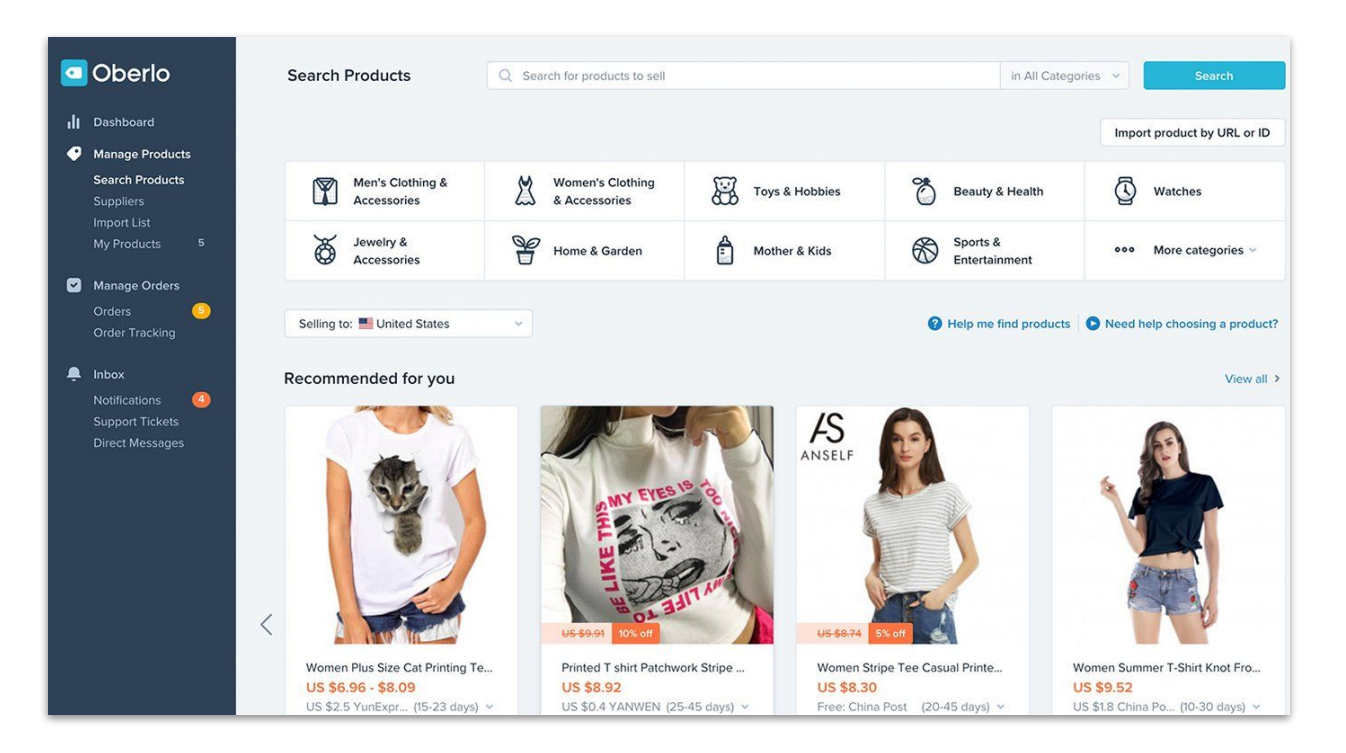

### Google Tag Manager.

#### Step by step

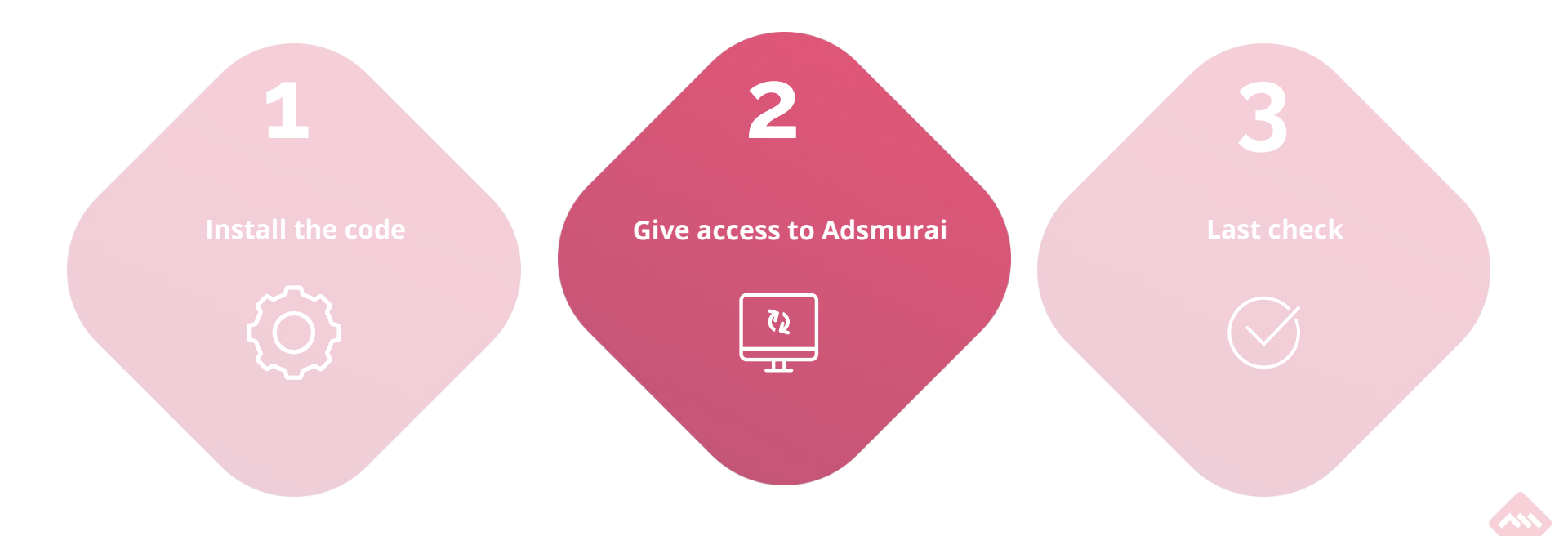

## Start from "Admin" and "User Management" again and select the "+" on the right.

| ← 📀 Tag Manager 🛛 All accounts > Adsmural Solutions<br>Adsmural Wiki ◄                   | :: 6                                                                                                    | . : 😩 |
|------------------------------------------------------------------------------------------|----------------------------------------------------------------------------------------------------|-------|
| Workspace Versions Admin                                                                 |                                                                                                    |       |
| Account<br>Adsmurai Solutions<br>Account Settings<br>Account Activity<br>User Management | CONTAINER       Adsmurai Wiki       GTM-NDBRDBP         Adsmurai Wiki       GTM-NDBRDBP         Container Settings       (*)         Container Activity       (*)         Install Google Tag Manager       (*)         Install Google Tag Manager       (*)         Import Container       (*)         Export Container       (*)         External Account Llinks       (*)         Approval Queue       (*)         Environments       (*) | Ş     |

\*Important note: we recommend to give us "Administrator" role so we can audit and check everything, create tags, events and containers. Despite this, we will never publish those changes, you will always have the decision to send to deploy.

## Here is where new "Administrators" can be added by selecting the "+" on the right.

| ← 🔷 Ta    | ag Mar | × | Adsmurai Solutions<br>Account permissions 3 rows |       | Q Search |               |                       |   |
|-----------|--------|---|--------------------------------------------------|-------|----------|---------------|-----------------------|---|
| Workspace | Versio |   | Name 个                                           | Email |          | Roles ⑦       | User status (?)       |   |
|           |        |   |                                                  |       |          | Administrator | 🧭 Has access          | : |
|           | ACCO   |   | ١                                                |       |          | Administrator | Has access            | : |
|           | Ad     |   | \$                                               |       |          | Administrator | () Invitation pending | : |
|           |        |   |                                                  |       |          |               |                       |   |
|           | Ð      |   |                                                  |       |          |               |                       |   |
|           |        |   |                                                  |       |          |               |                       |   |
|           |        |   |                                                  |       |          |               |                       |   |
|           |        |   |                                                  |       |          |               |                       |   |
|           |        |   |                                                  |       |          |               |                       |   |
|           |        |   |                                                  |       |          |               |                       |   |
|           |        |   |                                                  |       |          |               |                       |   |
|           |        |   |                                                  |       |          |               |                       |   |
|           |        |   |                                                  |       |          |               |                       |   |
| 100       |        |   |                                                  |       |          |               |                       |   |

#### Now you can add your Adsmurai contact to audit the account. Here is where you choose the role, and as said we recommend the "Administration" one .

| × | Adsmurai Solution | × | Adsmurai Solu<br>Send inv                                       | itions<br>vitations                                                                                                    |        | Invitation |
|---|-------------------|---|-----------------------------------------------------------------|----------------------------------------------------------------------------------------------------|--------|------------|
|   | Name ↑            |   |                                                                 |                                                                                                    |        |            |
|   | Camila Me         |   |                                                                 | Email addresses                                                                                                    |        |            |
|   | Guille Bern       |   |                                                                 |                                                                                                    |        |            |
|   | 🐊 Juan Antor      |   |                                                                 | Enter email addresses                                                                                                    |        | -          |
|   |                   |   | Account pr<br>Administra<br>Can create n<br>User<br>Can view ba | ermissions<br>tor<br>new containers and modify user permissions for this account as well as its containers. <u>Learn more</u><br>sic account information. <u>Learn more</u> |        |            |
|   |                   |   |                                                                 | Container permissions                                                                                                    | Secan  |            |
|   |                   |   |                                                                 | Adsmurai Wiki GTM-NDBRD8P                                                                                                    | Read > |            |
|   |                   |   |                                                                 |                                                                                                    |        |            |

### Google Tag Manager.

#### Step by step

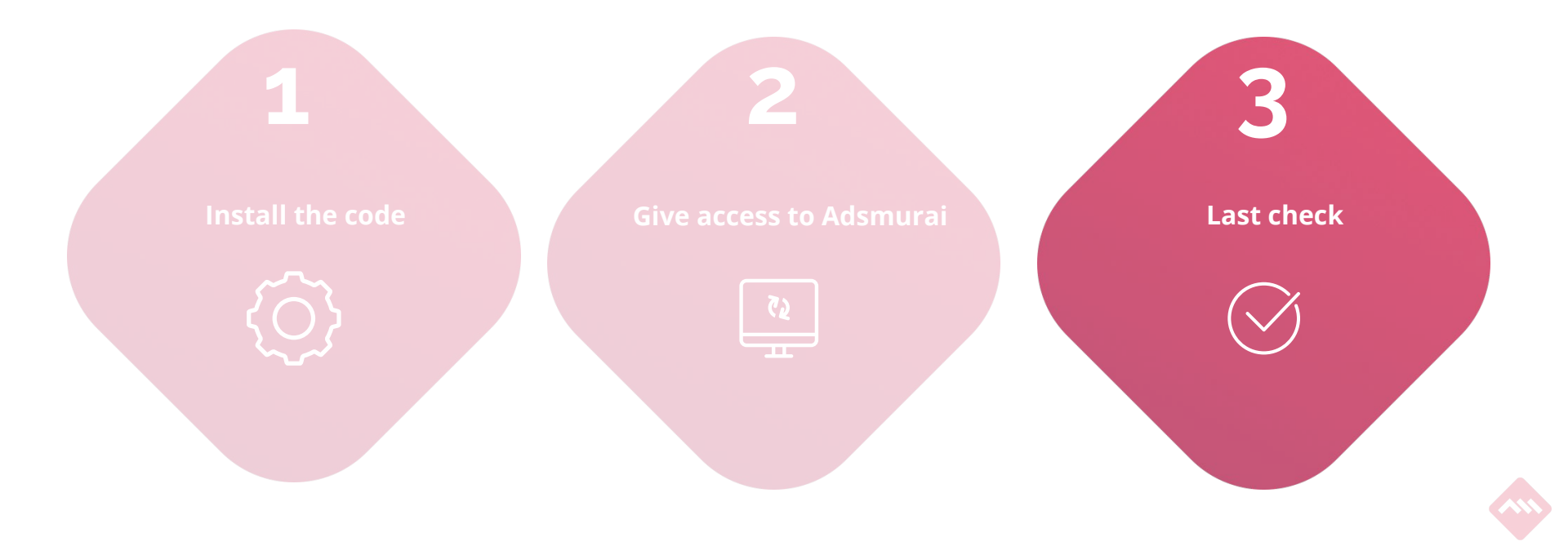

### To check the code from GTM is installed we need to click with the "right button" and select "See source code".

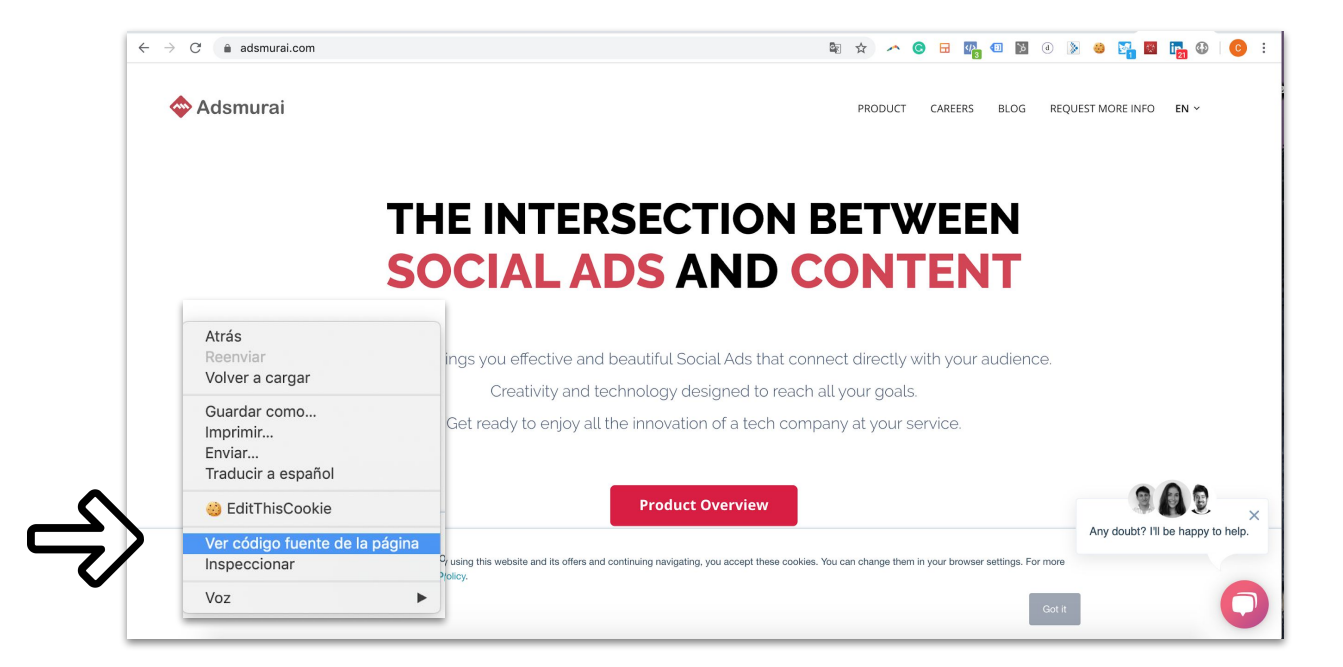

### Then open the "Search" option with CTRL+F or CMD+F and look for: "head".

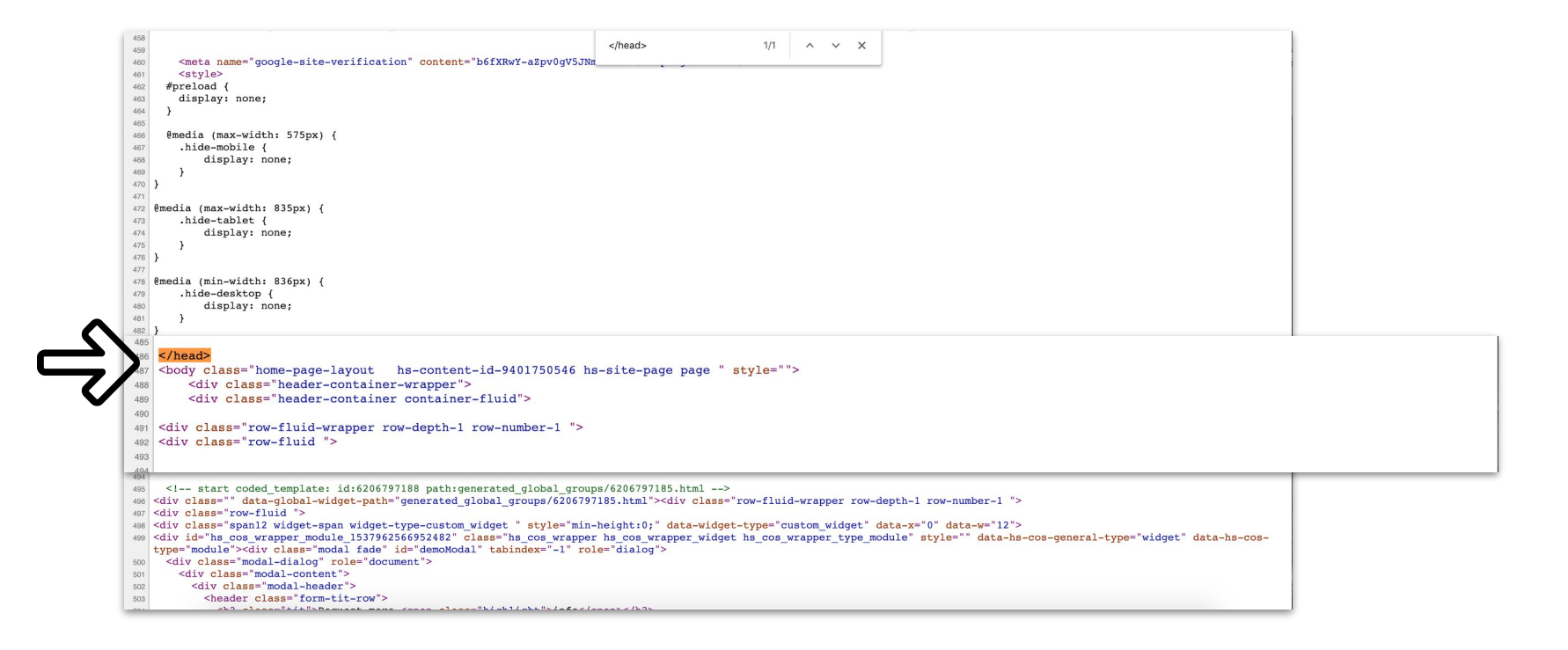

## Then right after you will find the Google Tag Manager script confirming the code is perfectly installed.

```
76
          <![endif]-->
                                                                      </head>
                                                                                             1/1
                                                                                                 ^ V X
77
78
79
          <!-- Google Tag Manager -->
80
          <script>
81
              (function(w, d, s, l, i) {
82
                 w[1] = w[1] || [];
83
                 w[l].push({
84
                      'gtm.start': new Date().getTime(),
85
                     event: 'gtm.js'
86
                 });
                 var f = d.getElementsByTagName(s)[0],
87
88
                     j = d.createElement(s),
                     dl = 1 != 'dataLayer' ? '&l=' + 1 : '';
89
90
                 j.async = true;
91
                 j.src = 'https://www.googletagmanager.com/gtm.js?id=' + i + dl;
                 f.parentNode.insertBefore(j, f);
92
93
              })(window, document, 'script', 'dataLayer', 'GTM-K4B2S54');
94
          </script>
95
96
          <!-- End Google Tag Manager -->
97
98
          <script type="text/javascript" src="https://tag.oniad.com/4b839b83-5cca-4c08-8751-26b0d565c636" async defer></script>
99
100
          <!-- Start of HubSpot Embed Code -->
101
          <script type="text/javascript" id="hs-script-loader" async defer src="//js.hs-scripts.com/6934586.jg"></script>
          < --- End of HubSpot Embed Code -->
102
             </head>
      108
             <body class="loading section- en" >
      109
      110
                 <!-- Google Tag Manager (noscript) -->
                 <noscript><iframe src="https://www.googletagmanager.com/ns.html?id=GTM-K4B2S54" height="0" width="0" style="display:none;visibility:hidden"></iframe></noscript>
      112
                   <!-- End Google Tag Manager (noscript) -->
     113
     114
115
     115
116
     116
117
                 <div class="minibannertop">
     117
118
                      <span class="close">x</span>
     118
119
     119
                      <span>Free shipping to France, Monaco, United Kingdom, Germany, Spain, Italy, Belgium, and Luxembourg./span>
120
                 </div>
     120
121
122
     121
     122
                  <header id="main-header" class="">
```

# 01 GOOGLE.

.

Google

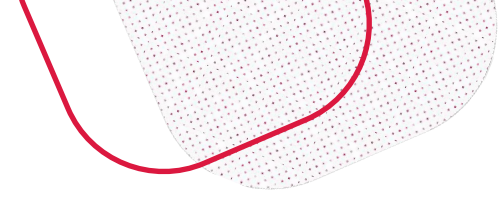

### What we mean when we say...

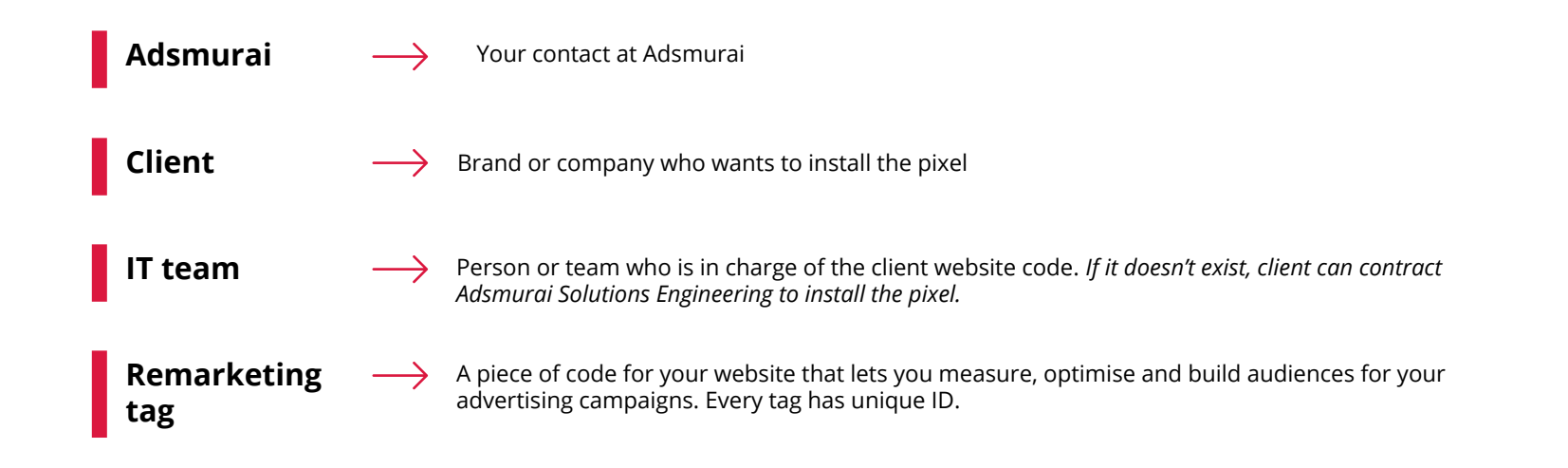

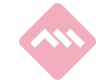

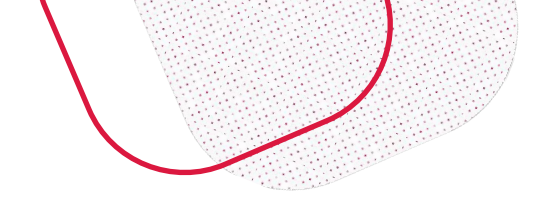

### What we mean by saying...

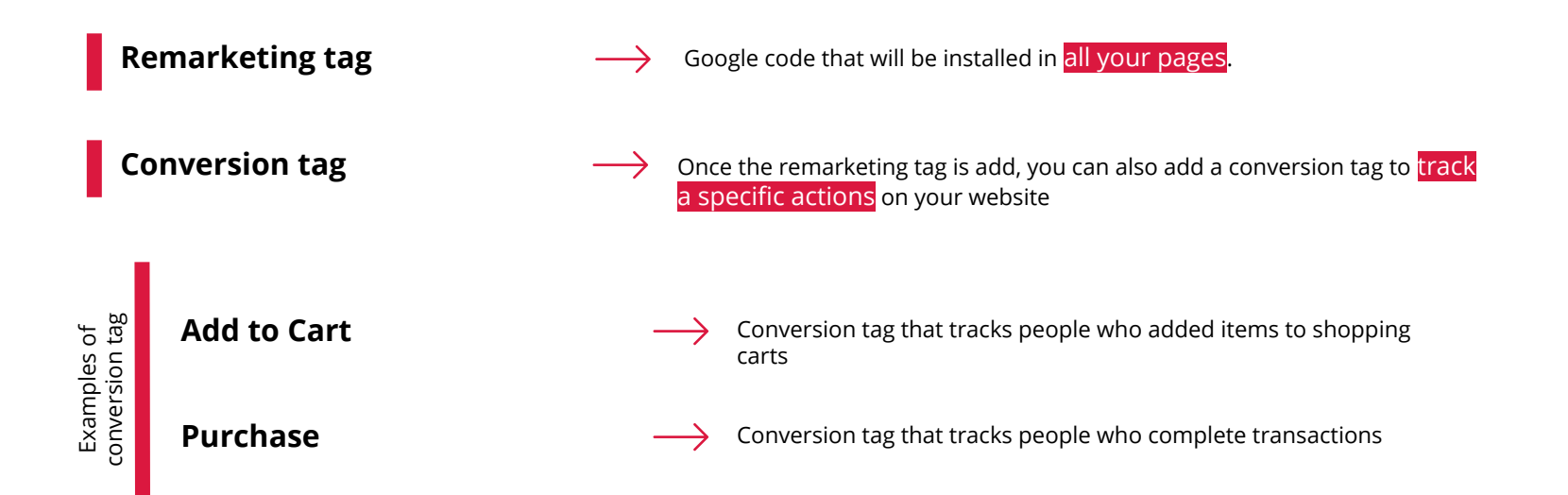

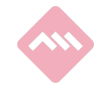

**00** Google | Steps

### Google Tag.

Step by step

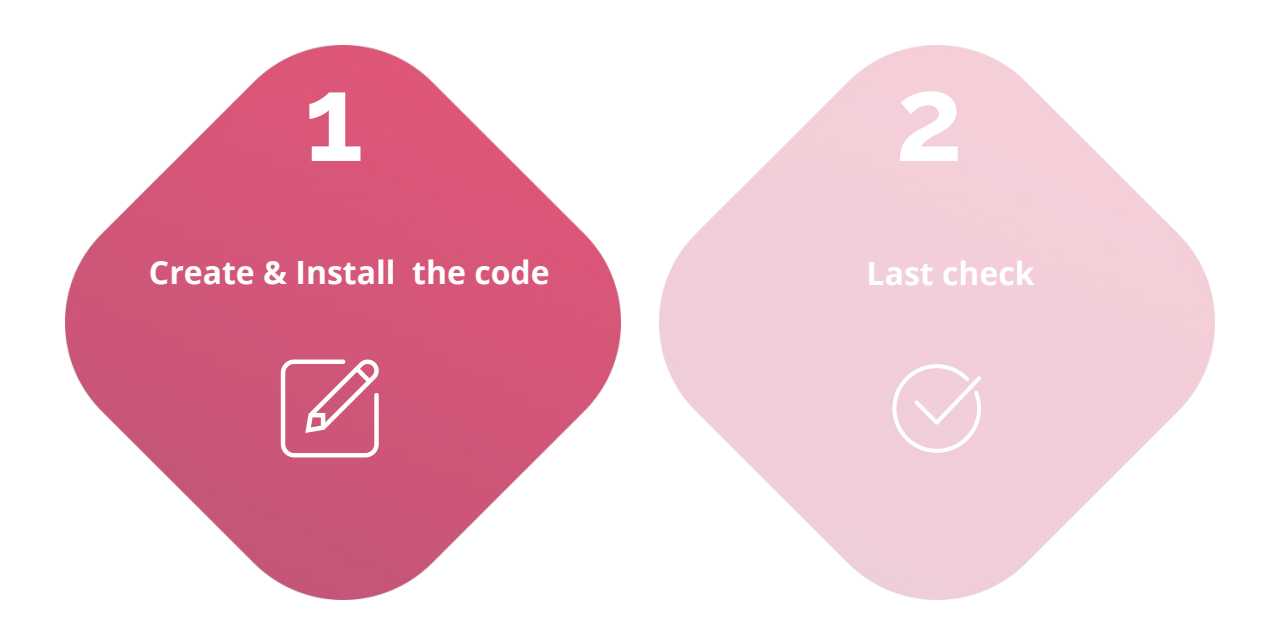

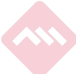

### Go to Google Ads > Tools & Settings > Shared Library > Audience manager.

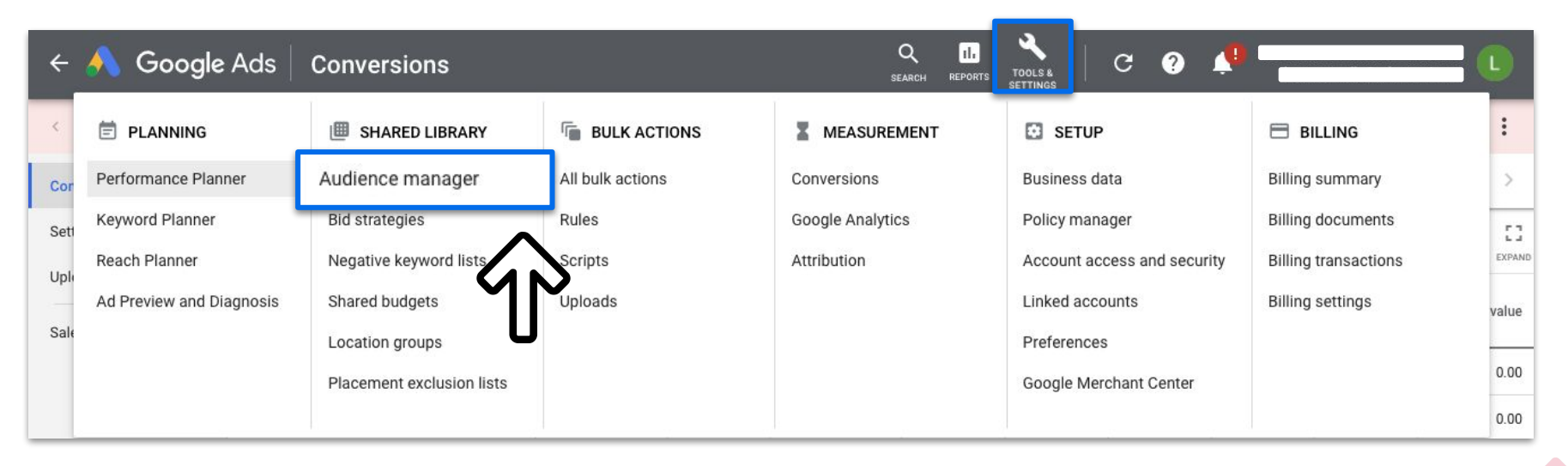

### Select "Audience sources" > "Google Ads tag" card > "Set up tag".

| Audience lists                     | Audience sources                                                                                                    |                                                                                                    |
|------------------------------------|----------------------------------------------------------------------------------------------------|----------------------------------------------------------------------------------------------------|
| Audience insights Audience sources | Set up or link audience sources to                                                                                                    | unlock the power of remarketing                                                                                                    |
|                                    | Show potential customers personalised ads based on their interactio<br>up an audience source, <u>learn how to share i</u>                                      | ns with your business. If any of your managed accounts have set<br>ts lists with other Google Ads accounts.                                       |
|                                    | Google Ads tag Collect data for your remarketing lists and conversion tracking by adding the Google Ads tag to your website                                    | Google Analytics Import site engagement metrics, track Analytics goals and transactions as conversions and import Analytics remarketing audiences |
|                                    | SET UP TAG                                                                                                    | LINK TO GOOGLE ANALYTICS                                                                                                    |
|                                    | App analytics                                                                                                    | Google Play                                                                                                    |
|                                    | Link a third-party app analytics provider or your own software development kit<br>(SDK) to your account to see user lists and conversions for your mobile apps | Create remarketing lists based on current app users and track in-app<br>purchases as conversions to gain insight into which ads drive action      |
|                                    | LINK TO APP ANALYTICS                                                                                                    | LINK TO PLAY                                                                                                    |

#### Create Remarketing tag and select first option.

| Use the settings below to determine what data the tag should collect                                                                                                    |                                                                                                    |  |  |  |  |  |  |  |
|----------------------------------------------------------------------------------------------------|----------------------------------------------------------------------------------------------------|--|--|--|--|--|--|--|
| <ul> <li>Select the type of data this source would be collecting</li> <li>Only collect general website visit data to show ads to your website visitors. Learn more</li> <li>Collect data on specific actions that people performed on your web to show personalised ads. Learn more</li> </ul> | Remarketing allows you to reach<br>people who have previously interacted<br>with your business                                                                                                    |  |  |  |  |  |  |  |
| ing Manage data for California users                                                                                                    | Restricted data processing allows<br>Google to limit how user data is used<br>to comply with data policy standards.<br>This means that users based in<br>California won't be added to your<br>remarketing lists.                                                                                                    |  |  |  |  |  |  |  |
| i                                                                                                    | ine what data the tag should collect Select the type of data this source would be collecting  Only collect general website visit data to show ads to your website visitors. Learn more  Collect data on specific actions that people performed on your well to show personalised ads. Learn more  Manage data for California users  Exclude California users from remarketing lists |  |  |  |  |  |  |  |

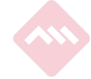

### Once you are at "Install the tag", you have 3 options:

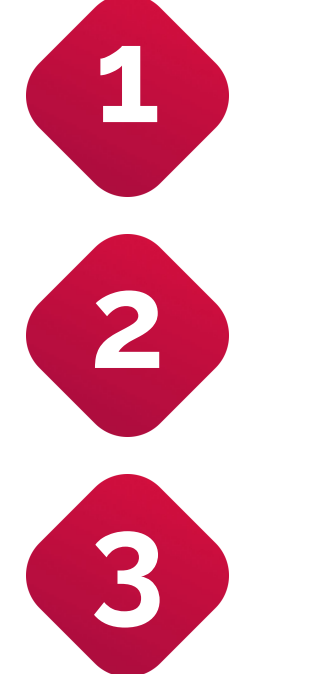

"Install the tag yourself", by editing the page code

*"Email the tag"*, to the IT team

"Use Google Tag Manager", installing it with a tag manager integration [recommended]

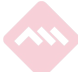

| Create data source 2                                              | tall tag m                                                                              | nanually:                                                                                                    |                                                                                                    |
|-------------------------------------------------------------------|-----------------------------------------------------------------------------------------|----------------------------------------------------------------------------------------------------|----------------------------------------------------------------------------------------------------|
| Install the tag on y<br>Use the settings below to de<br>Tag setup | our website<br>termine what data is captured by the tag. Li<br>Install the tag yourself | earn more<br>the Google Ads tag<br>Email the tag<br>Use Google Tag<br>Manager                                                                                                    | Copy&Paste the tag in the<br>Global header of your<br>website between the <head><br/>and </head> tags so that it<br>fires on every page. |
|                                                                   | Add the tag to your<br>website code                                                     | Global site tag (gtag.js) - Google Ads: 756140753><br>ript async src="https://www.googletagmanager.com/gtag/js?id=AW-756140753">ript><br>indow.dataLayer = window.dataLayer    [];<br>unction gtag(){dataLayer.push(arguments);}<br>gtag('js', new Date());<br>gtag('config', 'AW-756140753');<br> | cript>                                                                                                    |

| 2 Ema                                                | ail the ta                                                                                                    | ig:           |                                                                                     |                     |
|------------------------------------------------------|----------------------------------------------------------------------------------------------------|---------------|-------------------------------------------------------------------------------------|---------------------|
| Create data source 2 In                              | nstall the tag — 3 Wha                                                                                                | 's next       |                                                                                     |                     |
| Install the tag on yo Use the settings below to dete | ur website<br>ermine what data is captured by the tag. I                                                              | earn more     |                                                                                     | Send the mail to yo |
| Tag setup                                            | Select how you want to<br>Install the tag yourself<br>Install the tag yourself<br>Add the tag to your<br>website code | Email the tag | Jse Google Tag<br>Manager<br>Tag Manager<br>stall the tag using<br>ogle Tag Manager |                     |

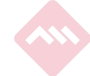

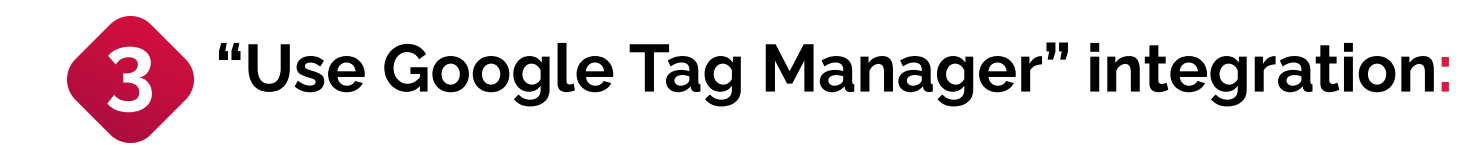

| Use the settings below to | determine what data is captured by the tag. Learn more                                                                                                    |                                                                          |                                                                                                    |
|---------------------------|----------------------------------------------------------------------------------------------------|--------------------------------------------------------------------------|----------------------------------------------------------------------------------------------------|
| Tag setup                 | Select how you want to install the Google Ads tag<br>Install the tag yourself<br>Install the tag to your<br>website code<br>Install the tag to your<br>webmaster | Use Google Tag<br>Manager<br>Install the tag using<br>Google Tag Manager | Copy/paste this ID in a<br>GTM and set up the trig<br>[recommended]. More<br>Google<br>Tag Manager |

### Finally, create your Conversion tag in Tools & Settings > Measurement > Conversions.

| ÷    | ٨ Google Ads             | Conversions               |                  | Q II.<br>Search reports |                             |                      | L      |
|------|--------------------------|---------------------------|------------------|-------------------------|-----------------------------|----------------------|--------|
| <    | E PLANNING               | I SHARED LIBRARY          | BULK ACTIONS     |                         | SETUP                       | BILLING              | :      |
| Cor  | Performance Planner      | Audience manager          | All bulk actions | Conversions             | Business data               | Billing summary      | >      |
| Sett | Keyword Planner          | Bid strategies            | Rules            | Google Analytics        | Policy manager              | Billing documents    | 53     |
| Uple | Reach Planner            | Negative keyword lists    | Scripts          | Attribution             | Account access and security | Billing transactions | EXPAND |
|      | Ad Preview and Diagnosis | Shared budgets            | Uploads          | <b>M</b>                | Linked accounts             | Billing settings     | value  |
| Sale |                          | Location groups           |                  | U                       | Preferences                 |                      |        |
|      |                          | Placement exclusion lists |                  |                         | Google Merchant Center      |                      | 0.00   |
|      |                          |                           |                  |                         |                             |                      | 0.00   |

# Create a new Conversion Action and select the type of conversion you want to track.

| Conversion actions |   | CONV | ERSION ACTIONS         | CONVERSION | ACTION SETS |                 |       |                      | All Tim       | e           |           | • <      | >       |
|--------------------|---|------|------------------------|------------|-------------|-----------------|-------|----------------------|---------------|-------------|-----------|----------|---------|
| Settings           | + | T    | Status: All enabled AD | ) FILTER   |             |                 |       |                      |               |             |           |          |         |
| Uploads            |   | /    |                        |            |             |                 |       | Click-through        | Include in    |             |           | COLUMINS | EAPARD  |
| Salesforce         |   |      | Conversion action      | Source     | Category    | Tracking status | Count | conversion<br>window | 'Conversions' | Repeat rate | All conv. | All conv | . value |

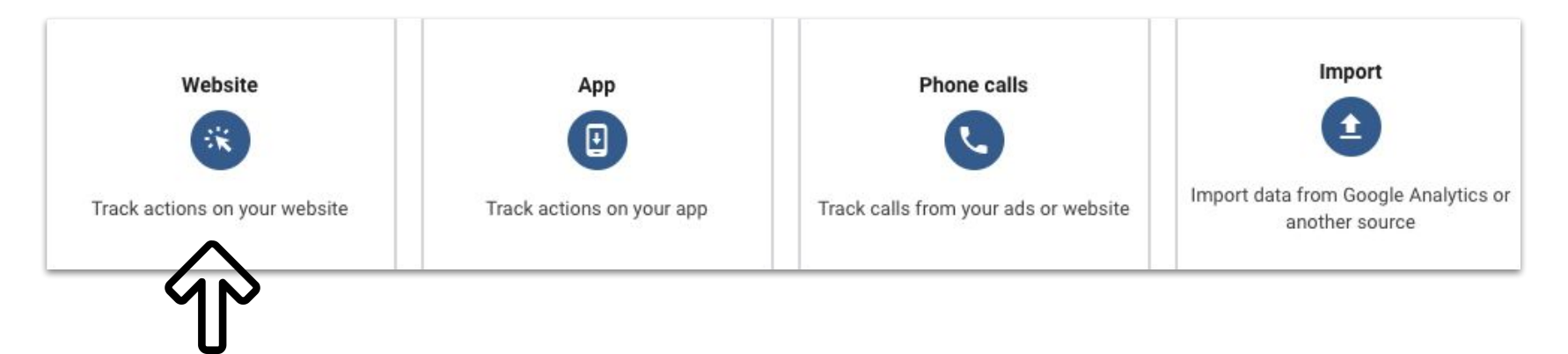

# Set up the tag selecting the conversion: purchase, add to basket, etc.

| Category        | Select the action that y                                                       | ou'd like to track                                                                                                    | You can use these categories to segment your campaign                                                                                        | ^ |
|-----------------|--------------------------------------------------------------------------------|----------------------------------------------------------------------------------------------------|----------------------------------------------------------------------------------------------------|---|
|                 | Sales categories Purchase                                                      |                                                                                                    | reports.                                                                                                    |   |
| Conversion name | Add to basket<br>Begin checkout<br>Subscribe                                   | e<br>0 / 100                                                                                                    | Example: 'June newsletter sign-<br>ups', 'Manager job applications'<br>or 'Big cookie sales'                                                 | ^ |
| /alue           | Leads categories<br>Contact<br>Submit lead form<br>Book appointment<br>Sign up | rour advertising by giving conversions a value<br>of for each conversion<br>of for each conversion<br>or this conversion action (not recommended) | Use same value if you're<br>tracking leads, sign-ups or page<br>views.<br>Use different values if you sell<br>multiple products at different | ^ |
|                 | Cet directions                                                                 |                                                                                                    | prices and you'd like a unique<br>value recorded for each<br>conversion.<br>Learn more                                                       |   |

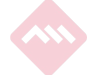

#### And choose how to install it again.

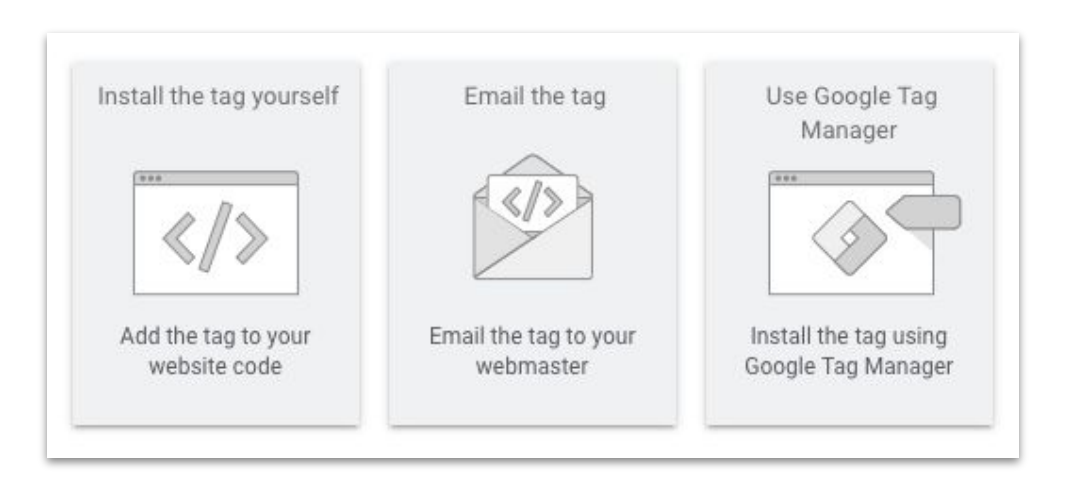

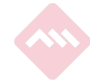

#### And choose how to install it again.

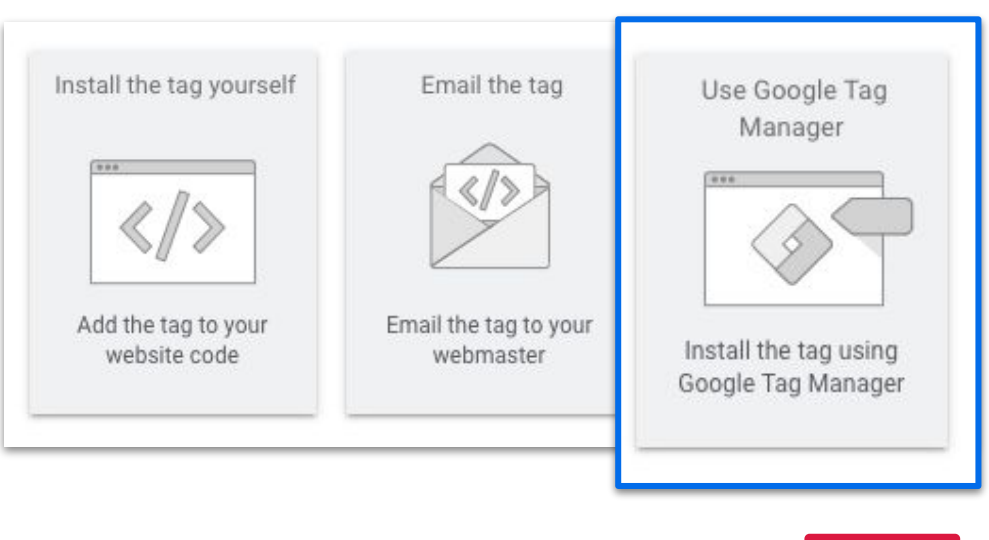

This time, copy/paste this ID and the conversion label in a tag on GTM and set up the trigger [recommended]. More info

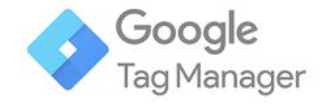

Conversion ID:

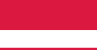

Conversion label:
# Google Tag.

Step by step

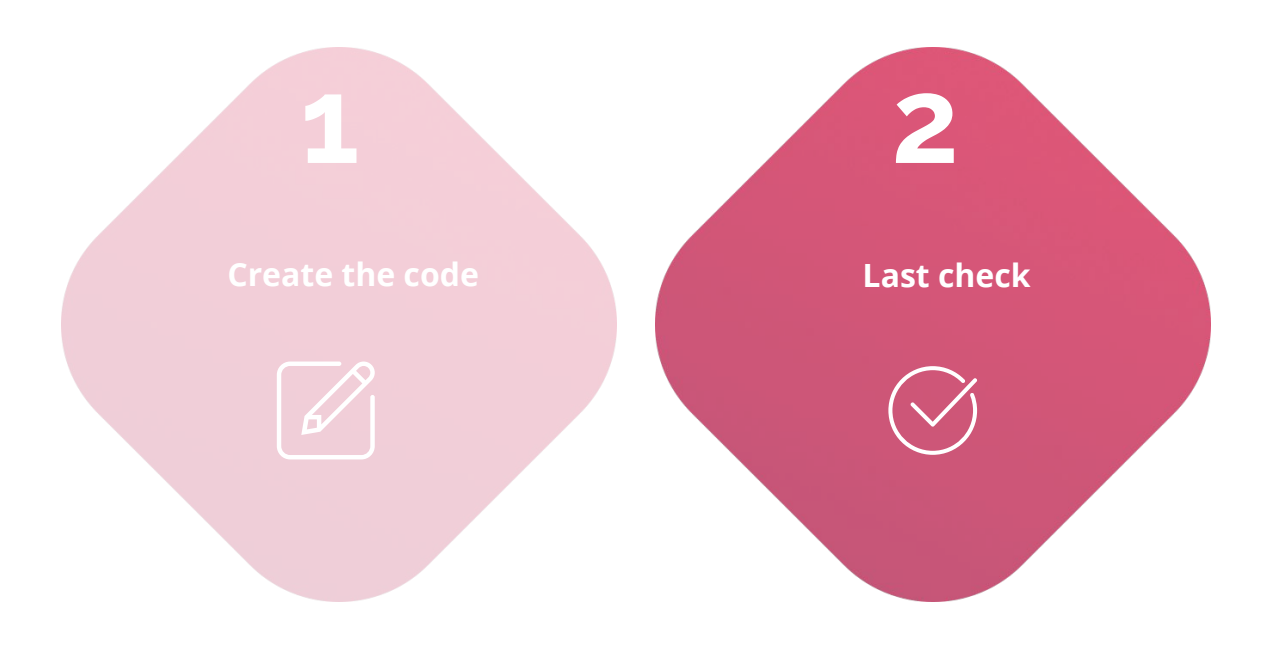

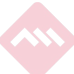

### Verify the Google tag.

Install <u>Google Tag Assistant</u> browser extension to check if the pixel code has been installed correctly.

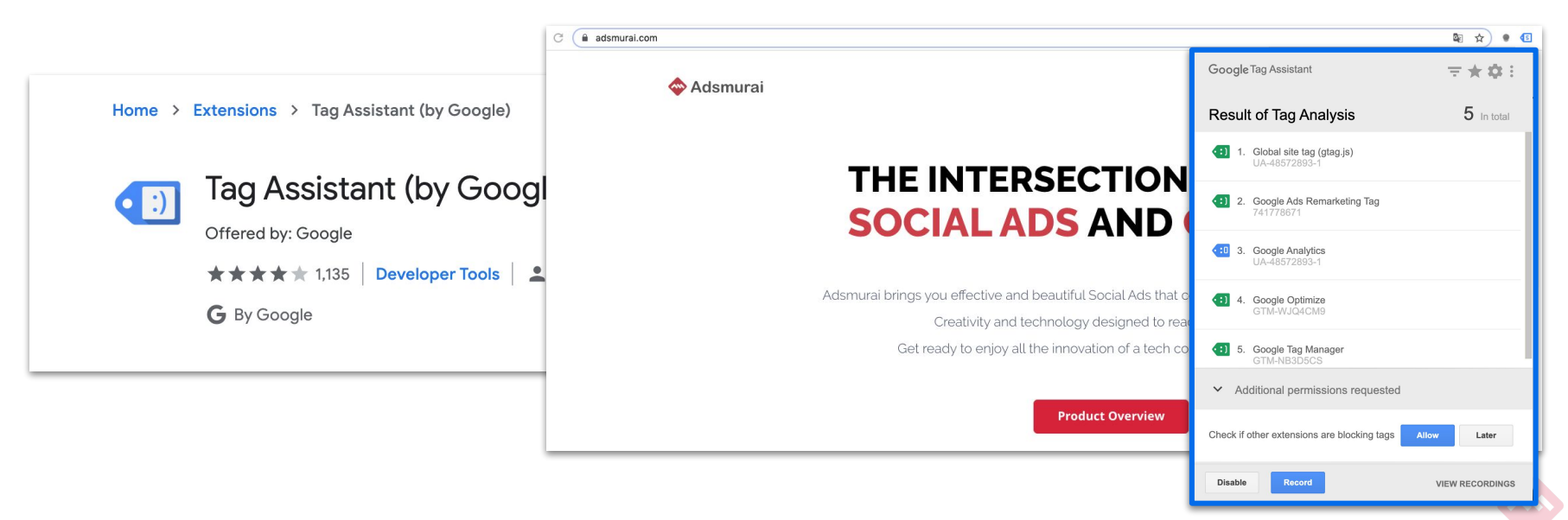

# 02 FACEBOOK.

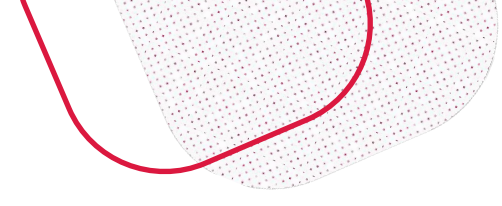

# What we mean when we say...

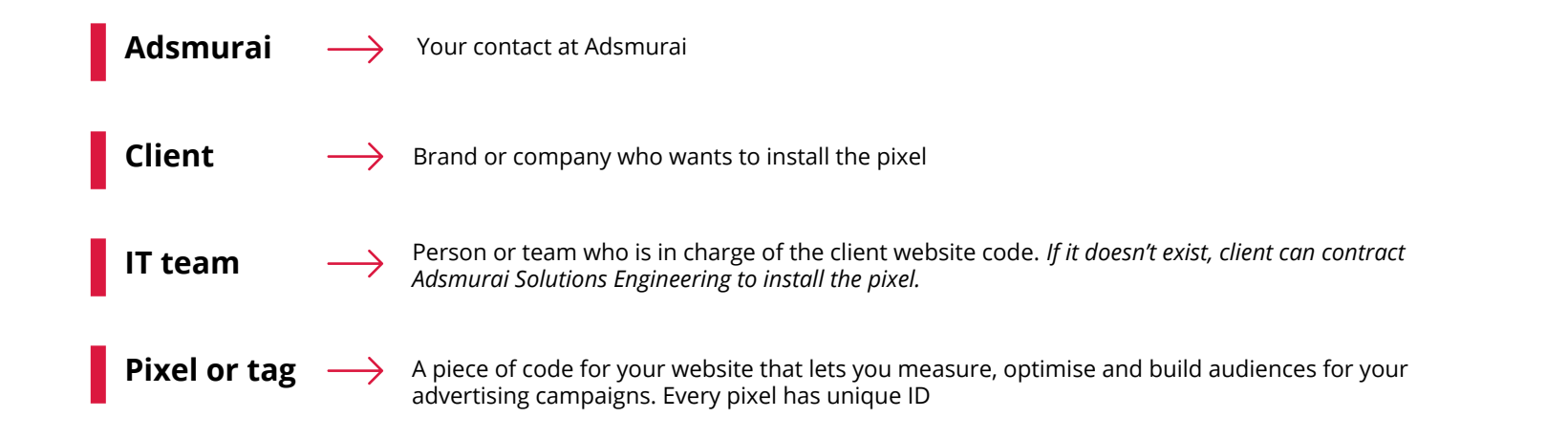

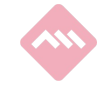

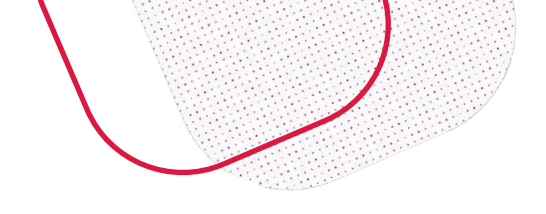

# What we mean by saying...

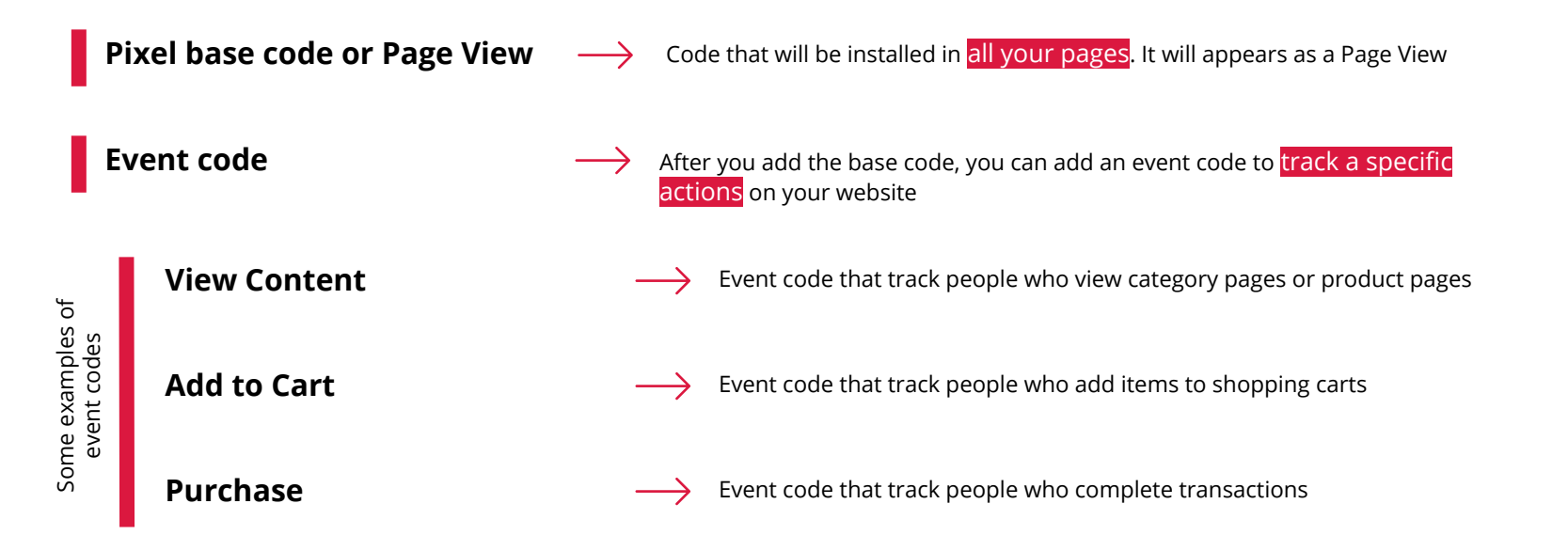

**00** Facebook | Steps

# Facebook Pixel.

Step by step

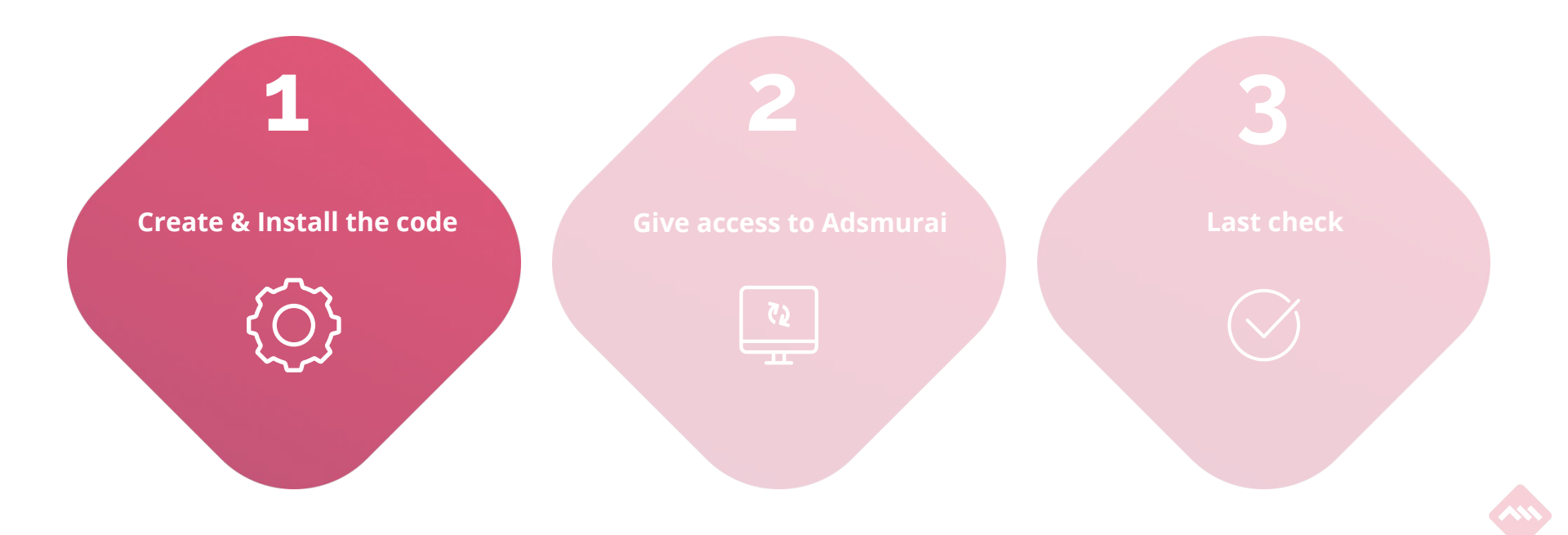

### Go to Business Manager > Event Manager > FB pixel.

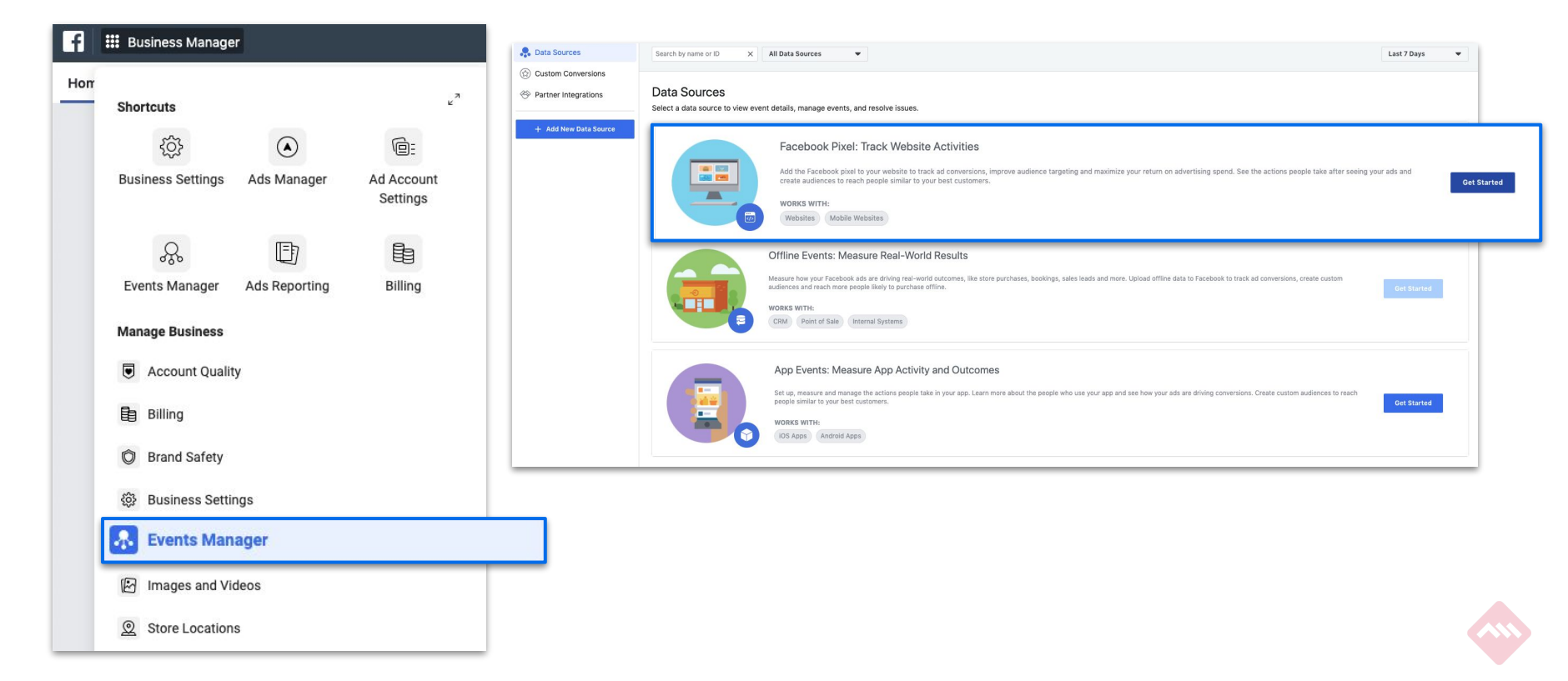

# Create a Facebook pixel and choose your installation method.

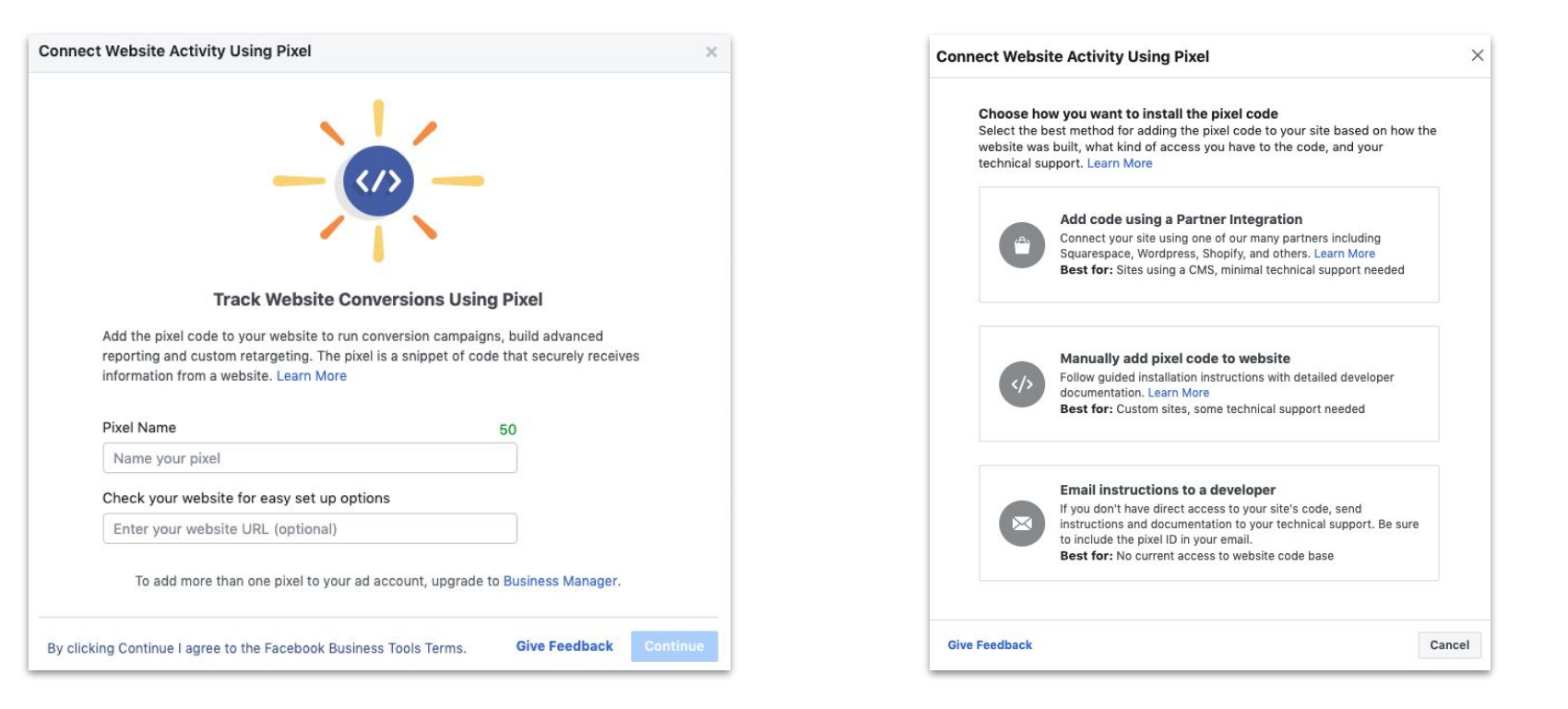

### If you work with:

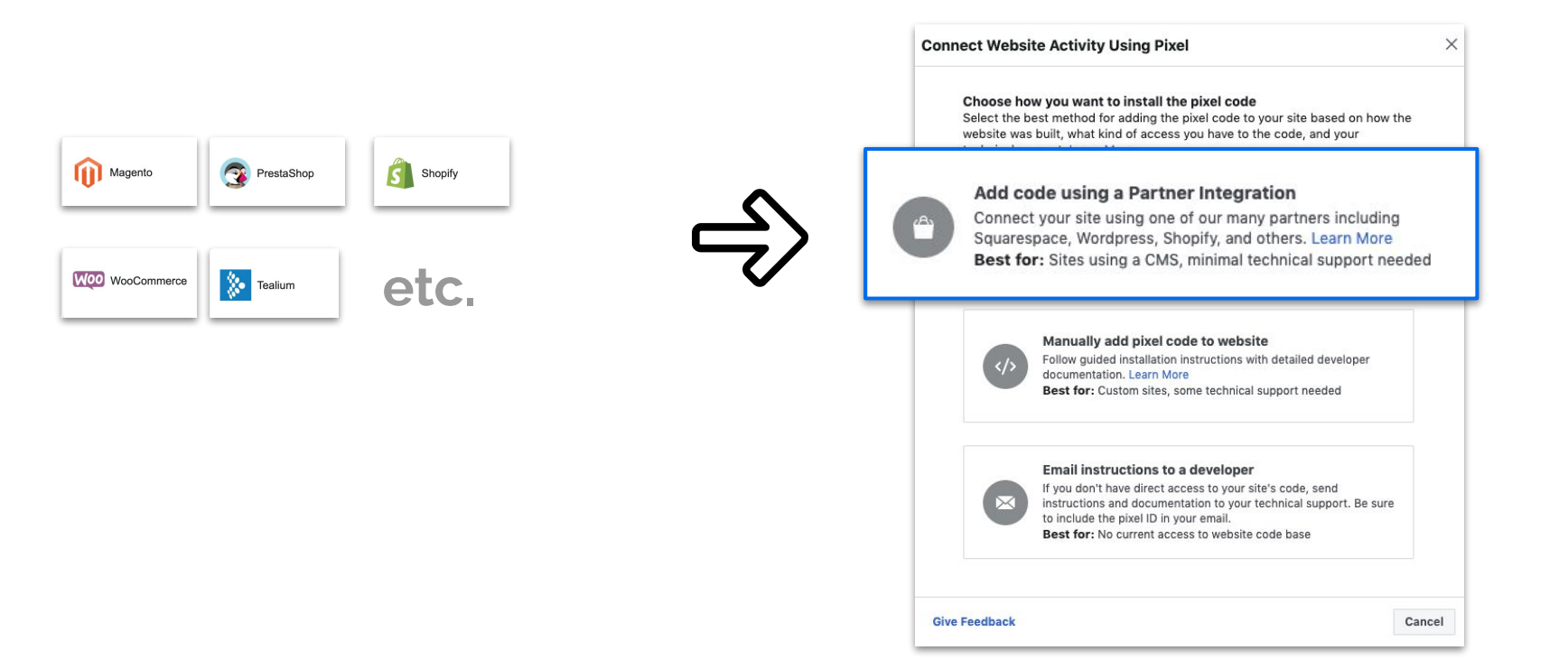

#### We recommend:

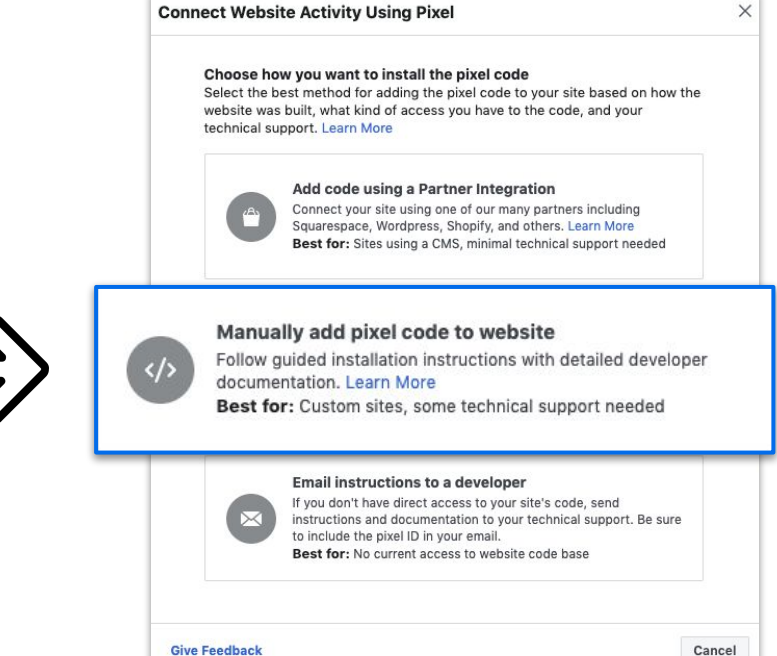

# Install Pixel Base Code:

#### **Install Pixel Base Code**

<!-- Facebook Pixel Code --> <script> !function(f,b,e,v,n,t,s) {if(f.fbg)return;n=f.fbg=function(){n.callMethod? n.callMethod.apply(n,arguments):n.gueue.push(arguments)}; if(!f. fbq)f. fbq=n;n.push=n;n.loaded=!0;n.version='2.0'; n.queue=[];t=b.createElement(e);t.async=!0; t.src=v;s=b.getElementsByTagName(e)[0]; s.parentNode.insertBefore(t,s)}(window,document,'script', 'https://connect.facebook.net/en US/fbevents.js'); fbg('init', '159671095456099'); fbq('track', 'PageView'); </script> <noscript> <img height="1" width="1" src="https://www.facebook.com/tr?id=159671095456099&ev=PageView &noscript=1"/> </noscript> <!-- End Facebook Pixel Code -->

To install this code there are two options:

- a) Paste between the header tags on every page of your website by the IT Team
- b) Copy/paste this code in a tag on GTM using the "HTML" Tag type and set up the trigger [recommended]

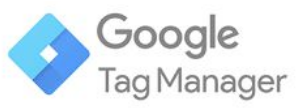

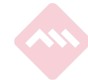

# Install Pixel Base Code:

| ← 🔷 Tag Manage × Unt | itled Tag 🛅                 |   |
|----------------------|-----------------------------|---|
| Workspace Versions   | Tag Configuration           |   |
| CURRENT WORKSPACE    | Тад Туре                    |   |
| Q Search             | Custom HTML Custom HTML Tag |   |
| Cverview             | HTML ③                      |   |
| Tags                 | 1                           |   |
| Triggers             |                             |   |
| 📸 Variables          |                             |   |
| Folders              |                             |   |
| Templates            |                             | • |
|                      |                             |   |
|                      |                             | - |
|                      | Support document.write ③    | _ |
|                      | > Advanced Settings         |   |

To install this code there are two options:

- a) Paste between the header tags on every page of your website by the IT Team
- b) Copy/paste this code in a tag on GTM using the "HTML" Tag type and set up the trigger [recommended]

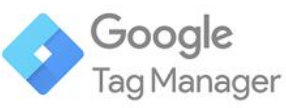

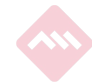

# Install **Event Code**:

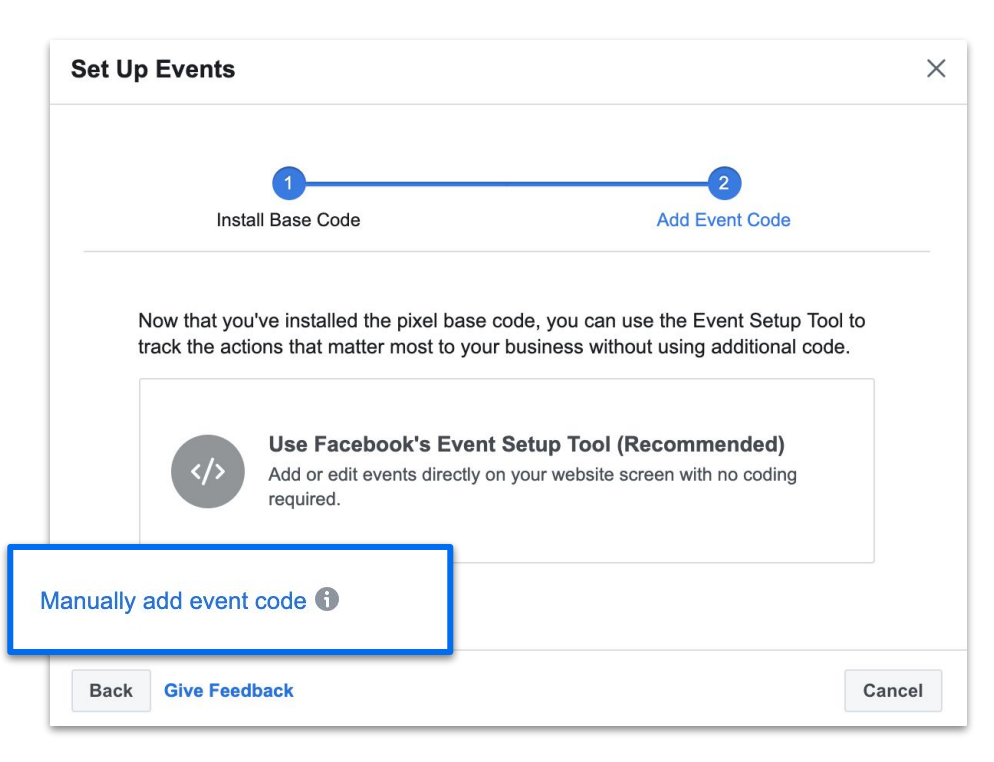

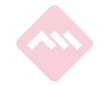

#### Select the Event Code:

#### **Install Event Code**

Let's track <mark>specific actions that happen in your website</mark>. You must install event code on specific pages: View Content, Add to Cart, Purchase...

<u>These</u> are some of the standard events and this is how it looks:

| Add event code                                                                                                    |                                                                                             |                                                                                                    |             |  |  |  |  |
|----------------------------------------------------------------------------------------------------|---------------------------------------------------------------------------------------------|----------------------------------------------------------------------------------------------------|-------------|--|--|--|--|
| Select an event from the list below to add parameters and view the code. Copy and paste the event tags below the  in your website header section. Choose a business category to see a filtered list of recommended events. Learn More |                                                                                             |                                                                                                    |             |  |  |  |  |
| Ecommerce and Retail                                                                                                    | •                                                                                           |                                                                                                    |             |  |  |  |  |
| Event Name                                                                                                    | Description                                                                                 |                                                                                                    |             |  |  |  |  |
| View Content                                                                                                    | A visit to a content<br>page, landing page<br>viewed can be pas                             | page you care about, such as a produ<br>or article. Information about the page<br>sed to Facebook for use in dynamic ac | ct 🔨<br>is. |  |  |  |  |
| Track Event on Page                                                                                                    | e Load Tra                                                                                  | ack Event on Inline Action                                                                                              |             |  |  |  |  |
| Copy view content                                                                                                    | event code                                                                                  |                                                                                                    |             |  |  |  |  |
| Copy the event code sni<br>data.                                                                                                    | Copy the event code snippet. You can <b>add parameters</b> to send additional on-page data. |                                                                                                    |             |  |  |  |  |
| Send Event Para<br>Choose the paran<br>value for each par<br>Copy the event co                                                                                                    | meters ①<br>neters you'd like to s<br>rameter. You can als<br>ode after you've fina         | end with your event. Then input the to input variables to send dynamic data lized the parameters.                       | a.          |  |  |  |  |
| Conv                                                                                                    | ersion Value                                                                                | Enter a value or variable X                                                                                             |             |  |  |  |  |
| Currency C Enter a value or variable X                                                                                                    |                                                                                             |                                                                                                    |             |  |  |  |  |
|                                                                                                    |                                                                                             | Add Another Parameter 💌                                                                                                 |             |  |  |  |  |
| <script><br>fbq('track', 'V<br></script>                                                                                                    | iewContent');                                                                               |                                                                                                    |             |  |  |  |  |

### **Install Event Code:**

To install this code there are two options:

- Paste between the header tags on every page a)
- of your website by the IT Team Copy/paste this code in a tag on GTM and set up the trigger [recommended] b)

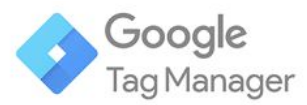

| Conversion Value  | Enter a value or variable X |
|-------------------|-----------------------------|
| Currency          | Enter a value or variable X |
|                   | Add Another Parameter 💌     |
| <script></script> |                             |

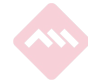

#### **Required parameters for the events:**

#### **Install Event Code**

There are some required parameters (basically is the product information) that you have to add when installing events such as View Content, Add to Cart or Purchase:

- Contents or Content\_id
- Content\_type
- Value
- Currency

More info:

**facebook** for developers

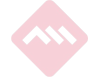

# Facebook Pixel.

#### Step by step

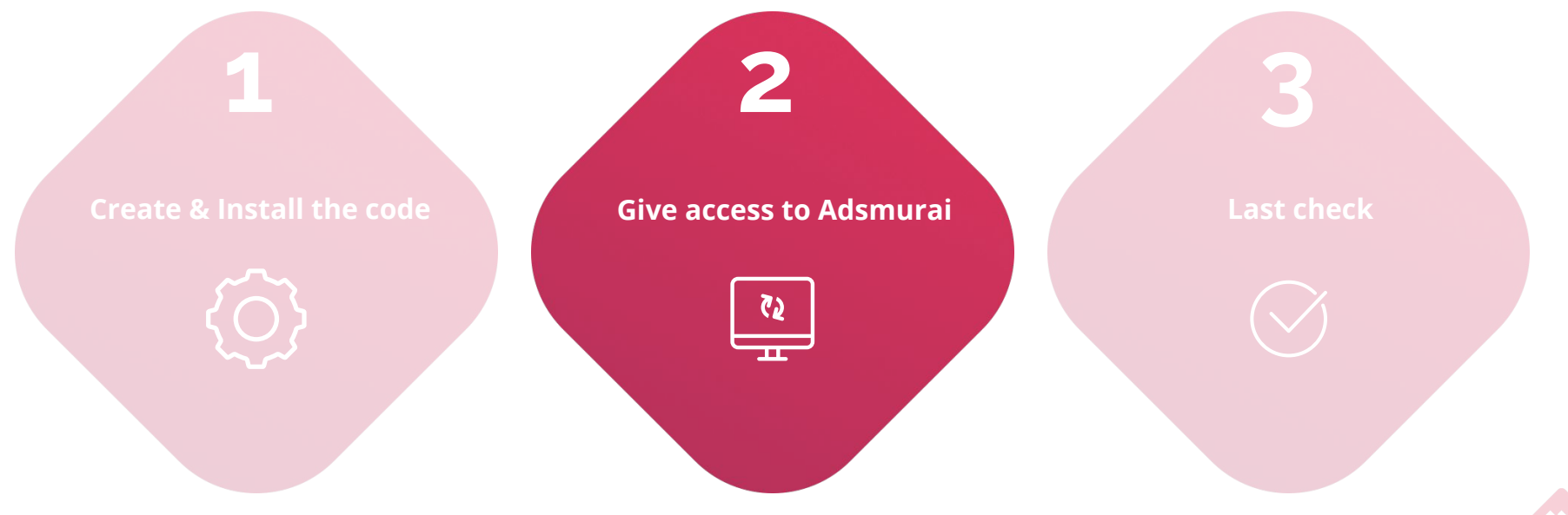

# Go to Business Settings > Pixels and assign Adsmurai as a partner:

| F Business Settings       |                   |            | Sea             | ch business                          | ۹ 🔷 ۹        | dsmurai 🗢    | 🌲 🏟         | 0 |
|---------------------------|-------------------|------------|-----------------|--------------------------------------|--------------|--------------|-------------|---|
| IUSERS ► Pixels           | S                 |            |                 |                                      |              | Open in Ever | nts Manager | • |
| Accounts •                | Q                 | 😫 Add Peop | Accian Bartners | Add Assets                           |              |              |             |   |
| Pages                     |                   |            | Assign Partners |                                      |              |              |             |   |
| Ad Accounts     Filter    | er by 🔻 Sort By 🔻 | People Pa  | irtners Conne   | cted Assets                          |              |              |             |   |
| Business Asset Groups     |                   |            | _               |                                      |              |              |             |   |
| 🏶 Apps                    |                   |            | People          |                                      | <b>≗</b> ⁺ A | dd People    |             |   |
| Instagram Accounts        |                   |            |                 |                                      |              |              |             |   |
| Line of Business          |                   |            |                 |                                      |              |              |             |   |
| 🚓 Data Sources 👻          |                   |            |                 | No one is connected yet. Add people  |              |              |             |   |
| III Catalogs              | _                 |            |                 | No one is connected yet. Add people. |              |              |             |   |
| Pixels                    |                   |            |                 |                                      |              |              |             |   |
| Offline Event Sets        |                   |            |                 |                                      |              |              |             |   |
| 🗇 Custom Conversions      |                   |            |                 |                                      |              |              |             |   |
| Event Source Groups       |                   |            |                 |                                      |              |              |             |   |
| Shared Audiences          |                   |            |                 |                                      |              |              |             |   |
| Business Creative Folders |                   |            |                 |                                      |              |              |             |   |
| Brand Safety              |                   |            |                 |                                      |              |              |             |   |
| Registrations             |                   |            |                 |                                      |              |              |             |   |

# Insert Adsmurai Business ID and select *"Manage Pixel"*:

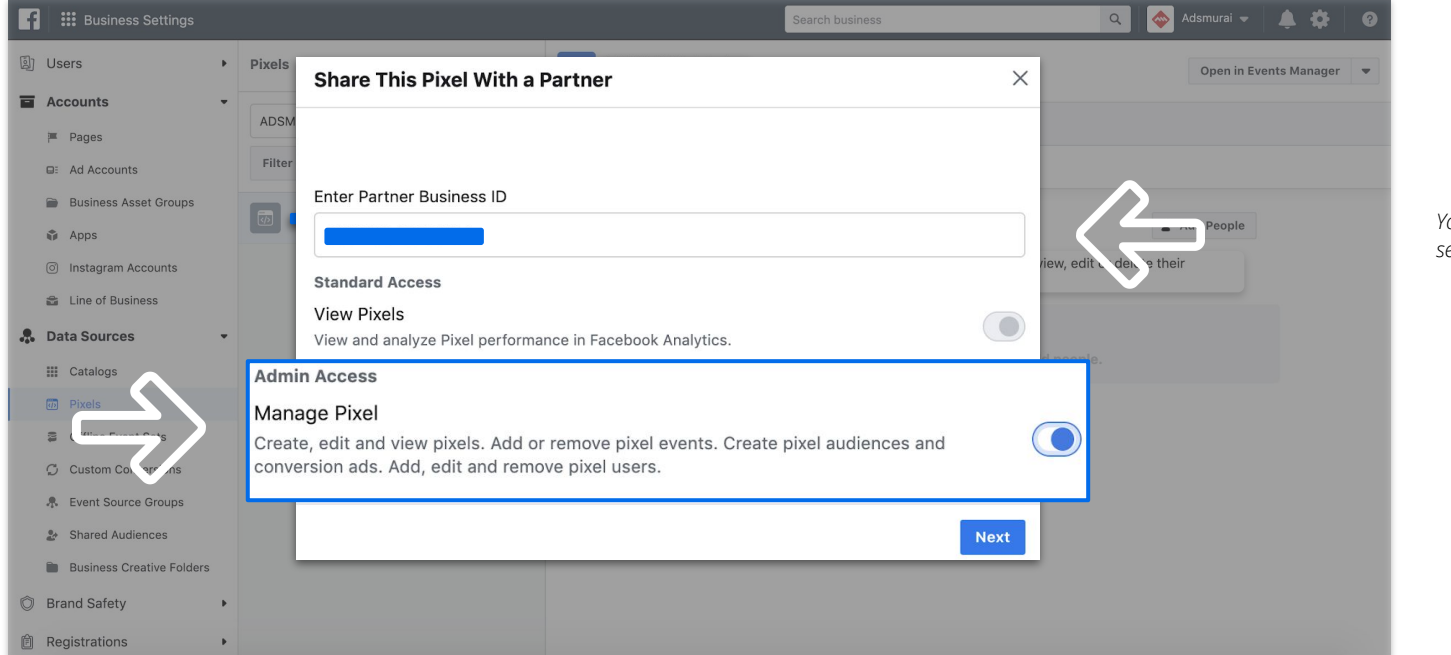

Your Adsmurai contact has to send you this Business ID

03 Facebook | Last check

# Facebook Pixel.

Step by step

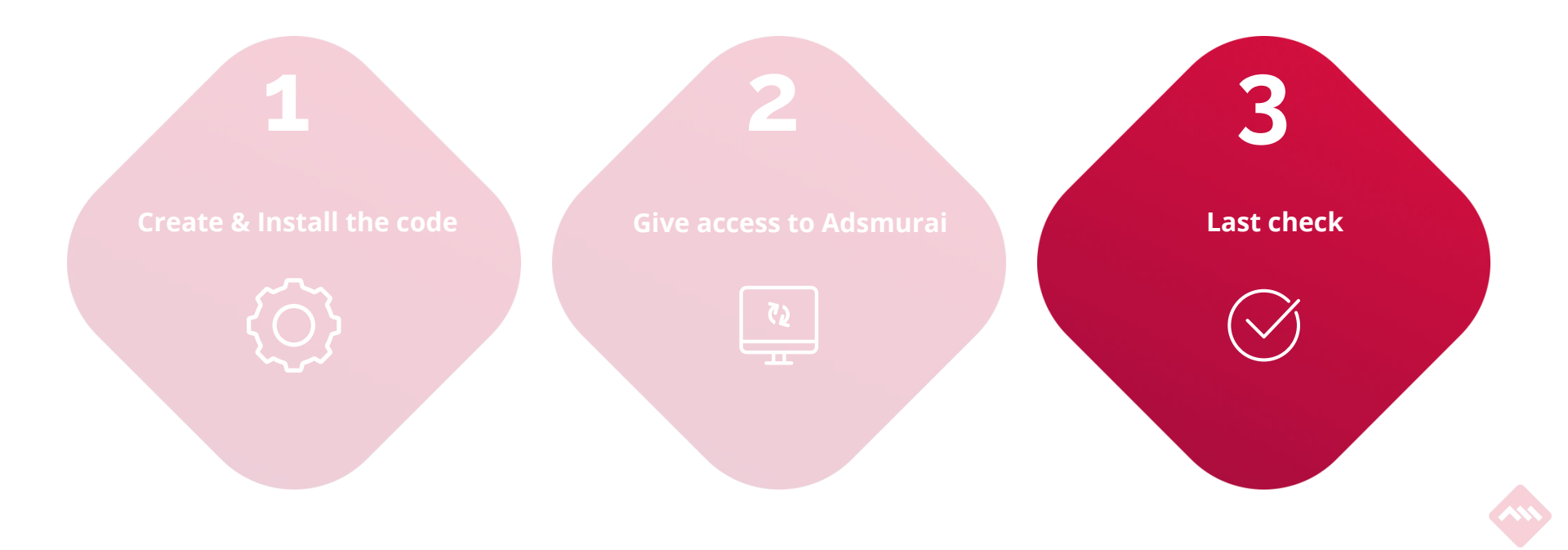

### Verify Facebook Pixel:

Install <u>Pixel Helper Chrome</u> browser extension to check if the pixel code is been installed correctly in your website.

|                                                   | C ( adsmural.com                                                                                                    | telper C               |
|---------------------------------------------------|----------------------------------------------------------------------------------------------------|------------------------|
| chrome web store                                  | Adsmurai PRODU                                                                                                    |                        |
| Home > Extensions > Facebook Pixel Helper         | ADSMUHAI's Pixel<br>Pixel ID: 612061125592130 dick                                                                                      | to copy View Analytics |
| Facebook Pixel Helper                             | SOCIALADS ANI                                                                                                    | i                      |
| ★★★★ 1,045   Developer Tools   ≗ 1,000,000+ users | Adsmurai brings you effective and beautiful Social Ads that connect directly with your audience                                         |                        |
| Overview Reviews                                  | Creativity and technology designed to reach all your goals.<br>Get ready to enjoy all the innovation of a tech company at your service. |                        |
|                                                   | Product Overview                                                                                                    |                        |

AddToCart

View Details Manage

### Let's see if pixel is tracking in Business Manager: Events Manager > Data sources.

No Recent Activity

Waiting for first event

| f = Events Manager                                                   |                                                       |                                                                 |                                                               |                                                       | Search business | ې 📮 🕹 🖉                                  |
|----------------------------------------------------------------------|-------------------------------------------------------|-----------------------------------------------------------------|---------------------------------------------------------------|-------------------------------------------------------|-----------------|------------------------------------------|
| Adsmurai (668110546606704)                                           | •                                                     |                                                                 |                                                               |                                                       |                 | Create Ad                                |
| 🚓 Data Sources                                                       | Facebo                                                | ok Pixels 👻                                                     |                                                               |                                                       |                 | Last 7 Days 🗢                            |
| <ul> <li>Custom Conversions</li> <li>Partner Integrations</li> </ul> | Píxel de Media Markt CAN<br>Pixel ID: 917516058692204 |                                                                 |                                                               |                                                       |                 | Last received 11 minutes ago     Details |
| + Add New Data Source                                                | total events @                                        |                                                                 | TOP EVENTS ()<br>Paq<br>ViewC<br>Add<br>initiateCh<br>AddPaym | jeVlew<br>ontent<br>ToCart I<br>sekout I<br>nntinfo I |                 |                                          |
| Name                                                                 | Data Source                                           | Status                                                          | Event Use 🕄                                                   | Total Events <b>③</b> ↓                               |                 |                                          |
| PageView<br>View Details Manage                                      | Pixel                                                 | Active     Last received 9 minute                               | ites ago                                                      | 7.4K                                                  |                 |                                          |
| ViewContent<br>View Details Manage                                   | Pixel                                                 | Active     Last received 25 min                                 | nutes ago                                                     | 188                                                   |                 |                                          |
| Purchase<br>View Details Manage                                      | Pixel                                                 | Active     Last received 24 min                                 | nutes ago                                                     | 116                                                   |                 |                                          |
| Contact<br>View Details Manage                                       | Pixel                                                 | Active     Last received 1 day                                  | aĝo                                                           | 4                                                     |                 |                                          |
| E Lead<br>View Details Manage                                        | Pixel                                                 | Active     Last received 2 days                                 | ago                                                           | 2                                                     |                 |                                          |
| AddToWishlist<br>View Details Manage                                 | Pixel                                                 | <ul> <li>No Recent Activity<br/>Last received 24 day</li> </ul> | rs ago                                                        | 1                                                     |                 |                                          |

0

03 PINTEREST

Q. Search Analytics Y Ads Y £ 1 Pa Die-cut Packag 6 ngs Chairish Co-Founder rockway Can't ... se stick \_ family Alive Biome launches new probiotic drinks with.

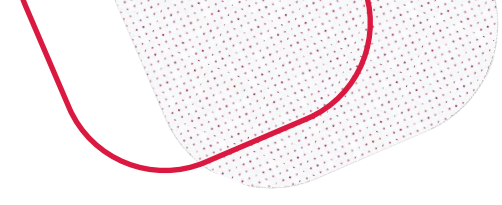

# What we mean when we say...

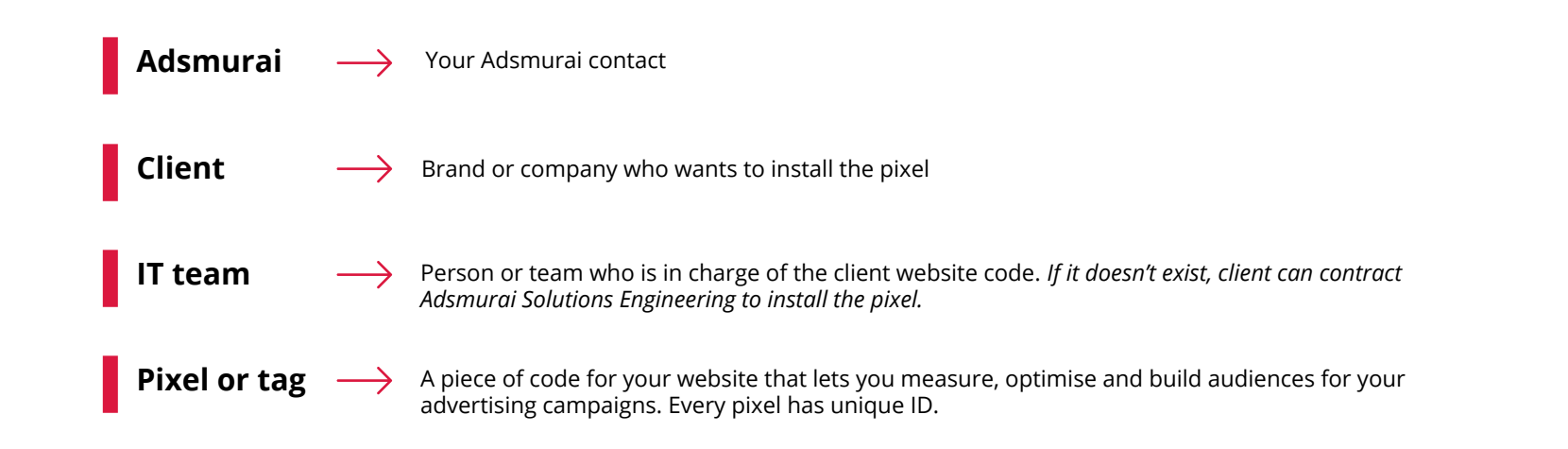

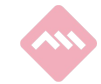

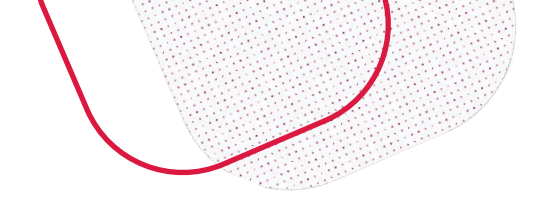

# What we mean by saying...

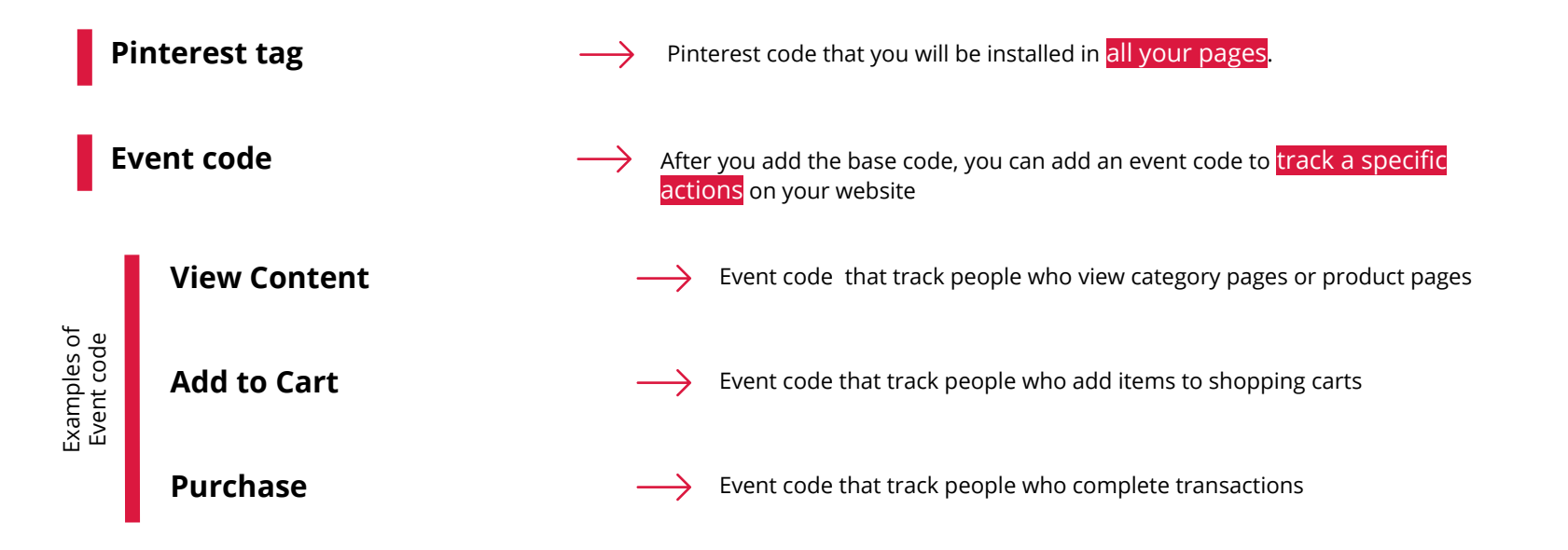

# Pinterest Tag.

Step by step

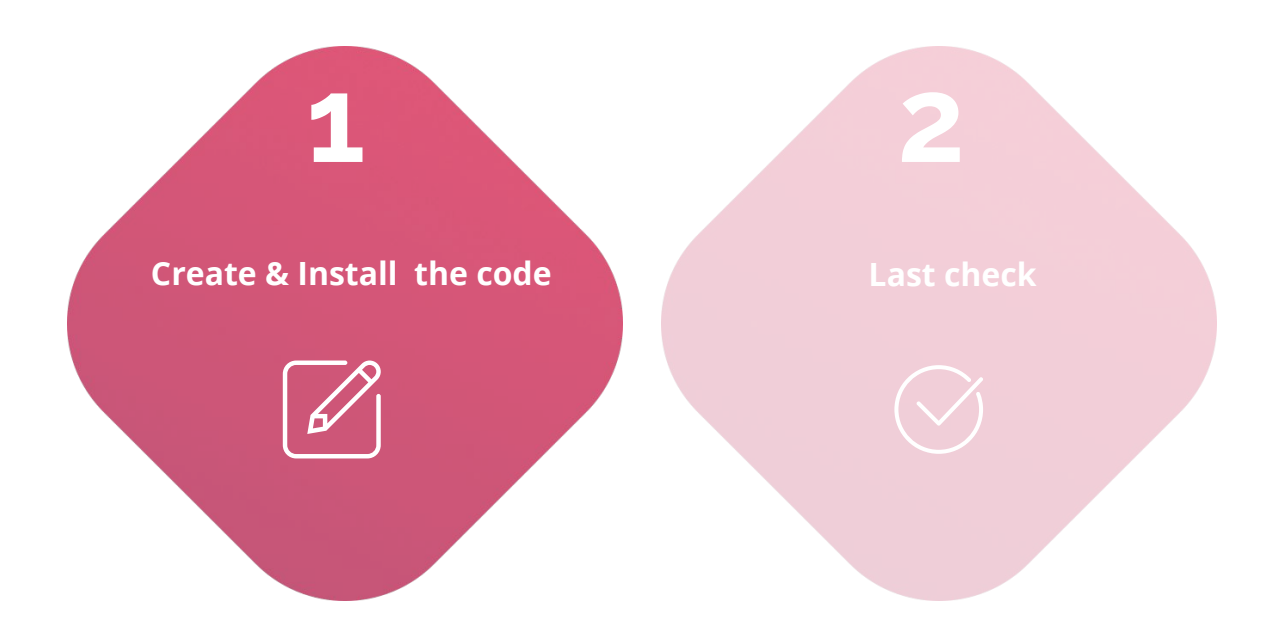

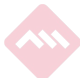

## Go to Pinterest Business Account > Ads manager > Conversions and create a Pixel tag.

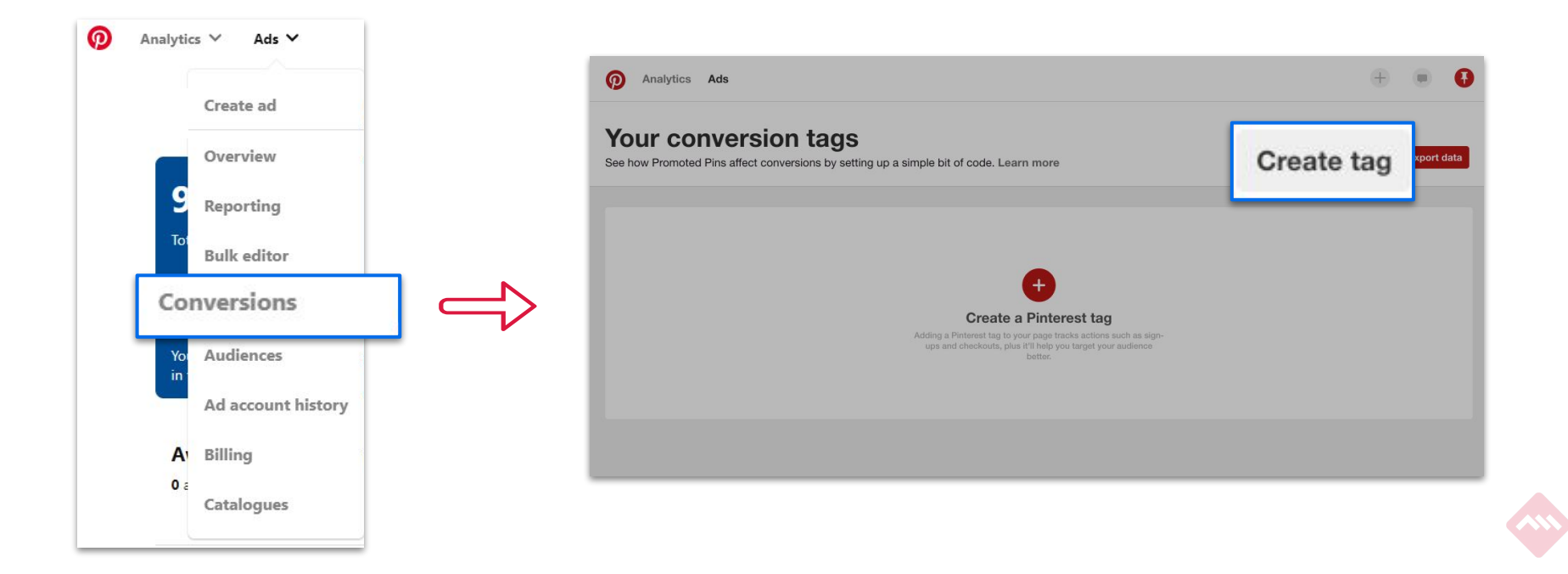

### Once you have Pinterest tag, choose how to install it:

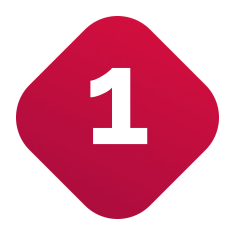

Use a tag manager integration [recommended]

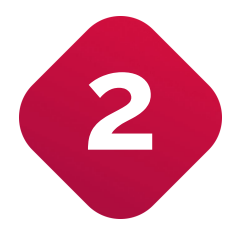

Install the Pinterest tag manually

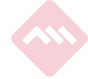

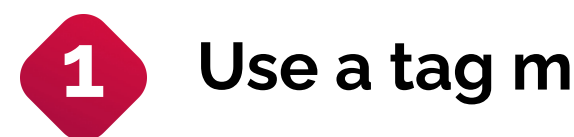

# Use a tag manager integration:

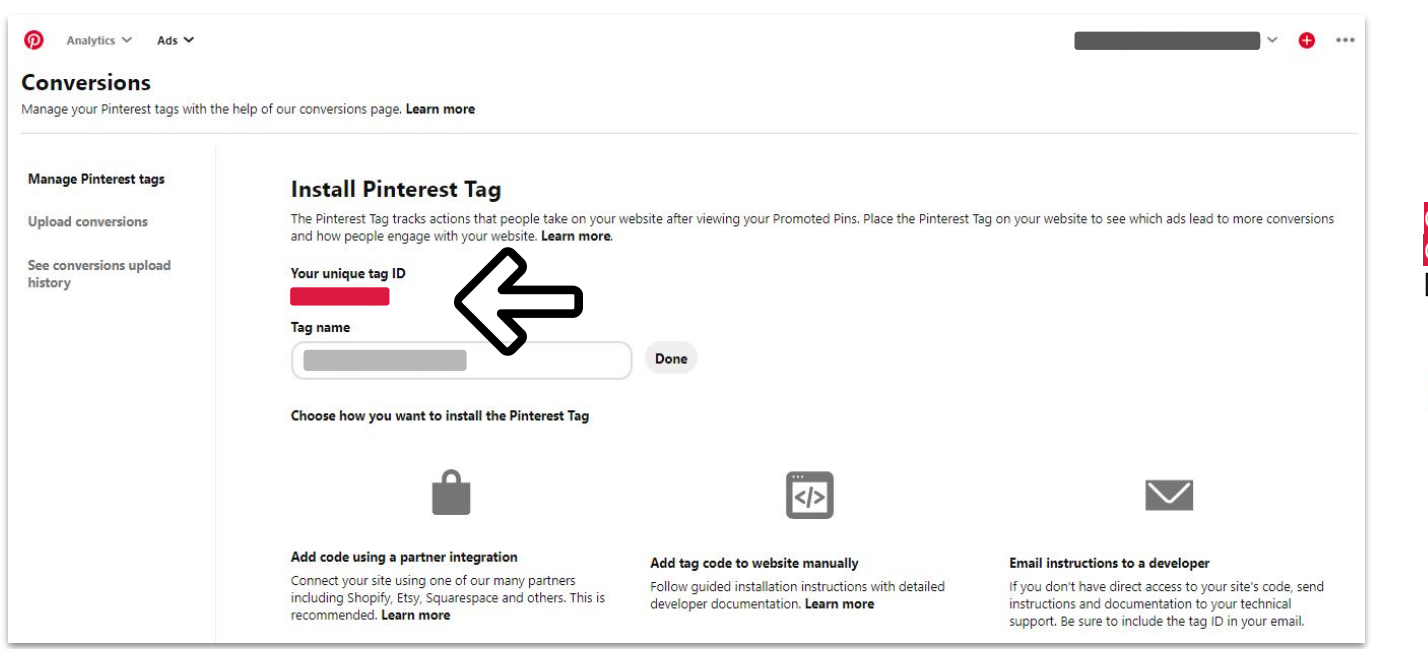

Copy/paste this ID in a tag on GTM and set up the trigger [recommended]

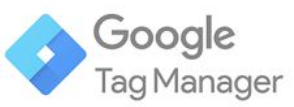

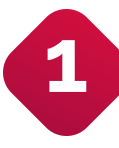

## Install the code using the "Pinterest tag type" and paste the Tag ID:

| orkspace Vers   | - Comment                  |   |
|-----------------|----------------------------|---|
| New feature -   | Tag Configuration          |   |
|                 | Tag Type                   |   |
| RRENT WORKSPACE | Pinterest Tag<br>Pinterest | 1 |
| Search          | Tag ID 💿                   |   |
|                 | Pinterest Tag ID           |   |
| Overview        | Hashed Email               |   |
| Tags            | {(email)}                  |   |
| Triggers        | Event to Size              |   |
| Variables       | Base Code Only (no event)  |   |
| Folders         |                            |   |
| Templates       | > Advanced Settings        |   |
|                 | Triggering                 |   |

More info about the implementation with

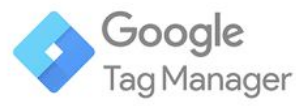

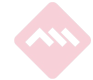

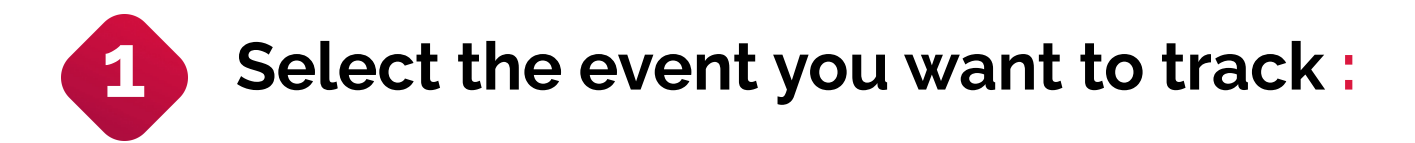

| 🗧 🔷 Tag Ma        | X Untitled Tag 🗅 Save 🗄   |
|-------------------|---------------------------|
| Workspace Vers    | Tan Confinuation          |
| New feature -     |                           |
| CURRENT WORKSPACE | Tag Type                  |
| Default Workspace | Pinterest Tag             |
| Q Search          | Tag ID 🕥                  |
|                   | Pinterest Tag ID          |
| Overview          | Hashed Email 🛞            |
| Tags              | ((email)) ddd             |
| Triggers          | Event to Fire             |
| Wariables         | Base Code Only (no event) |
| Folders           | Page Visit                |
| D Templates       | Add to Cart               |
|                   | Add to Cart               |
|                   | ✓ Checkout                |
|                   | Signup                    |
|                   | Watch Video               |
|                   | Lead                      |
|                   | Search                    |
|                   | View Category             |
|                   | Custom                    |
|                   |                           |

More info about the implementation with

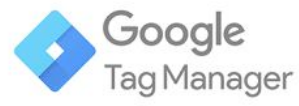

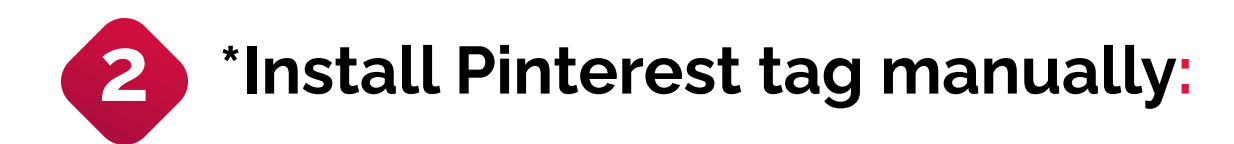

| Analytics Y Ads Y Conversions Manage your Pinterest tags with the | help of our conversions page. <b>Learn more</b>                                                                                                    |                                                                                                    | · • • • • • • • • • • • • • • • • • • •                                                                                                    |
|-------------------------------------------------------------------|----------------------------------------------------------------------------------------------------|----------------------------------------------------------------------------------------------------|----------------------------------------------------------------------------------------------------|
| Manage Pinterest tags                                             | Install Pinterest Tag                                                                                                    |                                                                                                    |                                                                                                    |
| Upload conversions                                                | The Pinterest Tag tracks actions that people take or<br>and how people engage with your website. <b>Learn</b>                                                        | n your website after viewing your Promoted Pins. Place the Pinterest Ta<br>nore.                                                 | g on your website to see which ads lead to more conversions                                                                                                    |
| See conversions upload<br>history                                 | Your unique tag ID                                                                                                    |                                                                                                    |                                                                                                    |
|                                                                   | Tag name                                                                                                    |                                                                                                    |                                                                                                    |
|                                                                   |                                                                                                    | Done                                                                                                    |                                                                                                    |
|                                                                   | Choose how you want to install the Pinterest Tag                                                                                                    | g                                                                                                    | _                                                                                                    |
|                                                                   | Ê                                                                                                    | ×/>                                                                                                    | $\checkmark$                                                                                                    |
|                                                                   | Add code using a partner integration<br>Connect your site using one of our many partne<br>including Shopify, Etsy, Squarespace and others<br>recommended. Learn more | Add tag code to website manually<br>Follow guided installation instructions with detailed<br>developer documentation. Learn more | Email instructions to a developer<br>If you don't have direct access to your site's code, send<br>instructions and documentation to your technical<br>support. Be sure to include the tag ID in your email. |

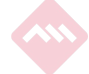

tags so that it fires on every page.

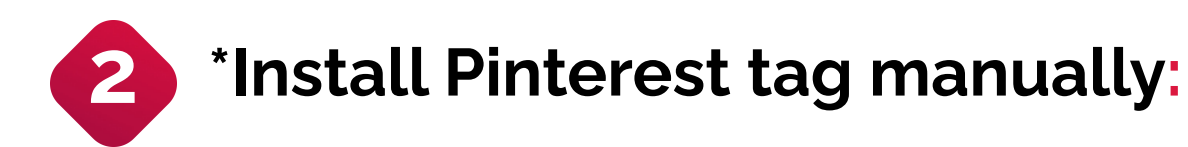

|                                   |                                                                                                    |                                                                                                    | Add tag code to website manually                                                                                                    |        |
|-----------------------------------|----------------------------------------------------------------------------------------------------|----------------------------------------------------------------------------------------------------|----------------------------------------------------------------------------------------------------|--------|
| Analytics Y Ads Y                 |                                                                                                    | Viewing: MANGO (Adsmurai) প \\ 😆                                                                                                    |                                                                                                    |        |
| Upload conversions                | The Pinterest Tag tracks actions that people take on your website after viewing your Promoted Pins. Place the Pinter<br>how people engage with your website. Learn more.                                                                                                    | est Tag on your website to see which ads lead to more conversions .                                                                                    | 1. Install the base code                                                                                                    | ^      |
| See conversions uplead<br>history | Your ut     Add tag code to website manually       Tag ma     Add tag code to website manually       Tag ma     I. Install the base code       Chees     2. Install the event code       3. Install the Pinterest Tag Helper Chrome extension       The Pinter by Hyper 1 a Goog Chrome starting the Hyper your does not       Addree     The Pinter 1 a Goog Chrome starting the Hyper you does not |                                                                                                    | Add the base code to any page where you want to track conversions. If you want<br>to use retargeting, add this code to every page of your site to create audiences to<br>retarget later.<br>Be sure to put the base code between the <head> and </head> tags in your<br>HTML document. It should only appear once on a single page, and before the<br>subsequent event code.<br>Use Enhanced Match to get improved visibility into your conversion data—<br>passing back email data on a conversion lets us better attribute it to an event on<br>Pinterest. To use Enhanced Match, pass back the converting user's email (or the<br>SHA256 heah of their email) in the em parameter highlighted in blue. For more<br>detailed instructions, <b>visit our Help Centre</b> . |        |
|                                   | Comercial Infected event Salts, as well as validating unified you are ending the context.<br>Including Terrared Mathan twan on you here page of your vession.<br>Download the Pinterest Tag Helper now by going to the <b>Chrome Web Store</b> .                                                                                                    | ont have direct access to your tables code, see<br>and documentation by your tables<br>:= Be sure to include the tag (D in your email.<br>Instructions | <pre><!-- Pinterest Tag--> <corigt: ()="" <="" aray.prototype.slice.call(arguments)))var="" callbace="" callsation="" core];="" core]s");="" ct="" ifunction(e)(if()window.pintrk)(window.pintrk="function" n='window.pintrk.queue=(].n.version="3.0",var' pintrk([oag:];="" r='document.getElementSipalkami("script")(D);' r_parentnodei.nsetelefore(tr,))(("https:="" spining.com="" t='document.createElement("script"),tasync=IQ.tarc=evar' td="" window.pintrk.queue.eush(="" {="" }<=""><td></td></corigt:></pre>                                                                                                    |        |
| Copy&Paste                        | e the base code in the Global header                                                                                                    |                                                                                                    | <noscript><br/><img <br="" alt="" height="1" style="displaymone;" width="1"/>crr=""http://cf.pintarset.com/u3/geuent_ins2did=_26130632035318;md[am1_chashad_amail_addrass_8;moscript</noscript>                                                                                                    | -1" /\ |
| of your web                       | site between the <head> and </head>                                                                                                    |                                                                                                    | <pre>sic= intpay/copinieresicon/vay/event=intoxuu=zor300229353 lop0[eff]=<fiasited_effail_address>on/oscript=<br/><br/></fiasited_effail_address></pre>                                                                                                    | -1 /2  |

<!-- end Pinterest Tag -->

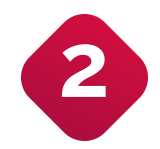

## \*Install Pinterest tag manually:

| nstall Pi                             |                                                                                      | Add tag                                                                                                    | code to website manually                                                                              |   | Viewing: MANGO (Ad                    |
|---------------------------------------|--------------------------------------------------------------------------------------|----------------------------------------------------------------------------------------------------|----------------------------------------------------------------------------------------------------|---|---------------------------------------|
| The Pinterest Ta                      |                                                                                      |                                                                                                    |                                                                                                    |   | ee which ads lead to more conversion  |
| <sup>Your unique ta</sup> 1.          | Install th                                                                           | e base code                                                                                                    |                                                                                                    | ~ |                                       |
| ag name <b>2.</b>                     | Install th                                                                           | e event code                                                                                                    | •                                                                                                    | ^ |                                       |
| /ANGO (Ad: Only must                  | add this code to p<br>run before the ev                                              | ages where you want to tra<br>ent code.                                                                               | ack conversions. The base code                                                                        |   |                                       |
| For e<br>Fose how you shoul<br>ensure | xample, a page vis<br>Id add the base co<br>ad> tags on the p<br>res the code runs a | it happens when your site I<br>de and PageVisit event coc<br>ages where you want to tra<br>as soon as the page loads. | oads a page. In this case, you<br>le between the <head> and<br/>ck page visits. This placement</head> |   |                                       |
| On th<br>(like a<br>place             | ne other hand, if a<br>a button click or fo<br>ed so that it only ru                 | n event is triggered when so<br>orm submission), you should<br>ins as a result of the action.                         | omeone takes a specific action<br>d make sure the event code is                                       |   | $\checkmark$                          |
| Track<br>We'v                         | additional inform<br>e pre-selected the                                              | ation by checking the boxe<br>ones we recommend you t                                                                 | s within each event type below.<br>rack.                                                              |   |                                       |
| *Con                                  | version tracking                                                                     | the reporting available fo                                                                                            | or your campaigns, is only                                                                            |   | l instructions to a developer         |
| Etsy Sc avail                         | able for the 9 sta                                                                   | ndard events                                                                                                    | . ,                                                                                                   |   | don't have direct access to your site |
| nore For n                            | nore help, see ou                                                                    | r complete documentatio                                                                                               | n.                                                                                                    |   | to include the tag ID in your email.  |
| ect usin Chee                         | ckout                                                                                |                                                                                                    |                                                                                                    |   | nd instructions                       |
| Track                                 | who completes a                                                                      | transaction.                                                                                                    | pintrk('track', 'checkout', {                                                                         |   |                                       |
| <b>V</b>                              | alue                                                                                 | product_price                                                                                                    | order_quantity: 1;                                                                                    |   |                                       |
| C •                                   | rder_quantity                                                                        | product_quantity                                                                                                    | currency: "USD"                                                                                       |   |                                       |
| C 0                                   | urrency                                                                              | product_brand                                                                                                    | I):<br>c/scripto                                                                                      |   | •                                     |

\*IT team task

# Pinterest Tag.

Step by step

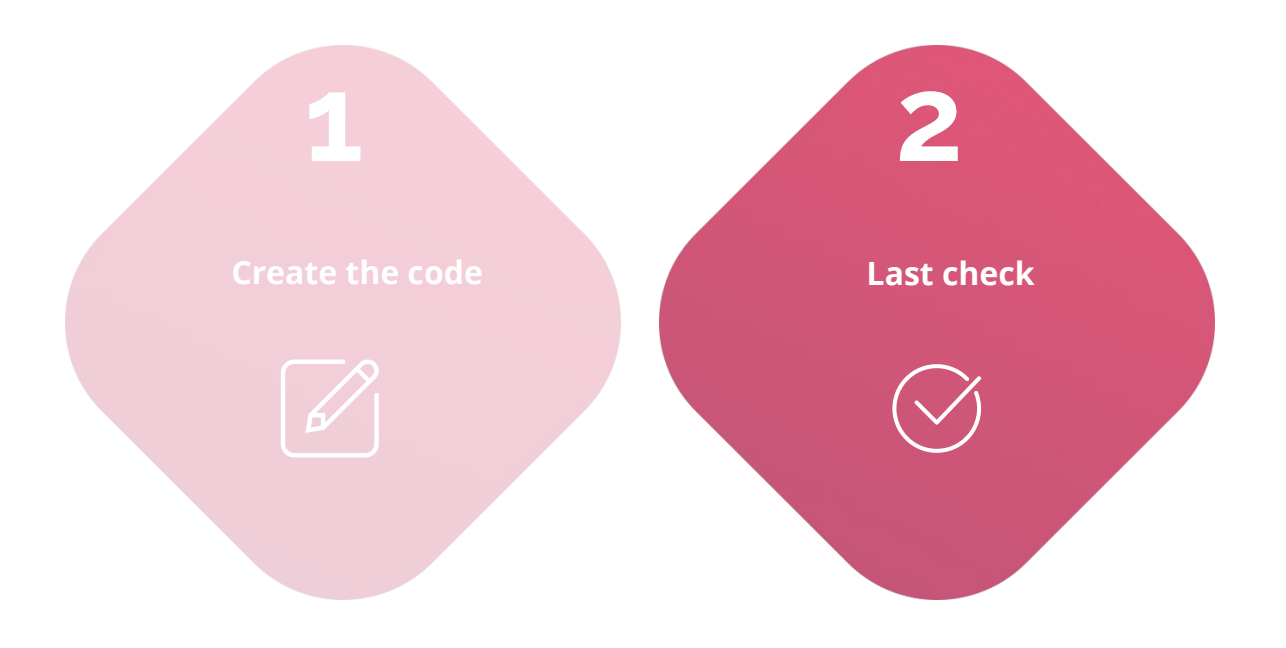

### Verify the Pinterest tag.

Install <u>Pinterest Tag Helper</u> browser extension to check if the pixel code is been installed correctly.

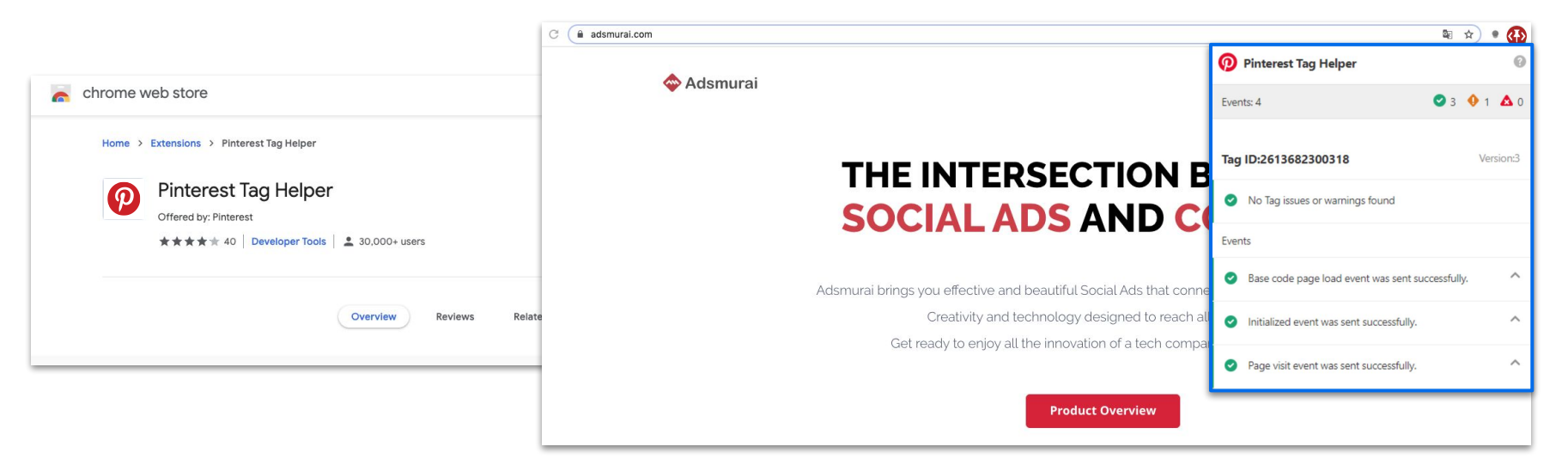
## 04 LINKEDIN

00+4

in

 $\Box$ 

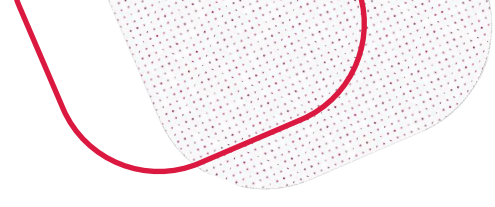

### What we mean when we say...

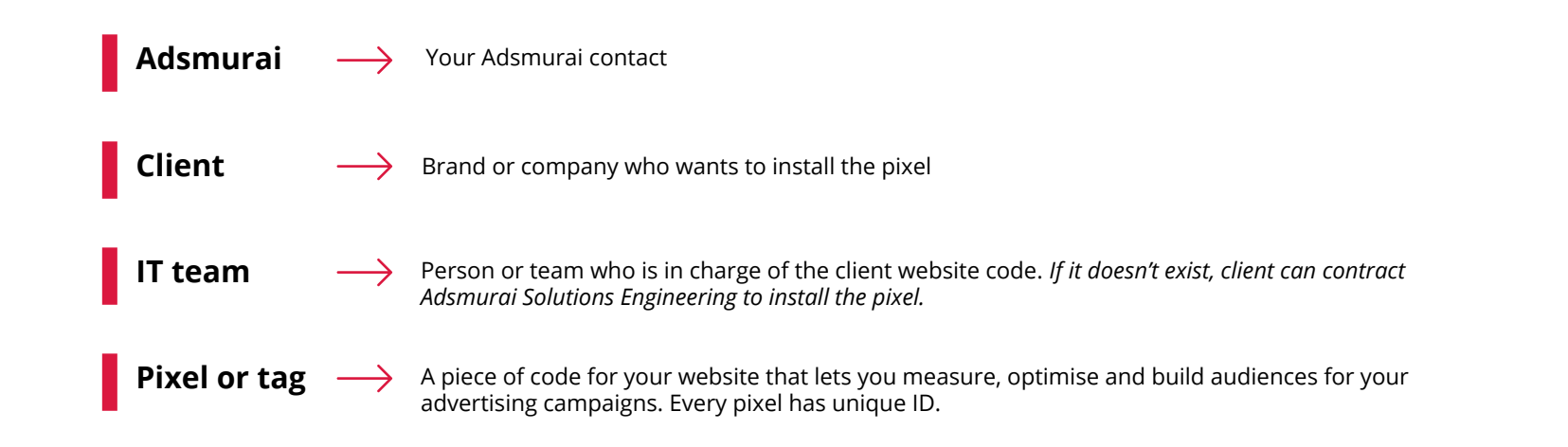

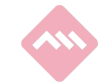

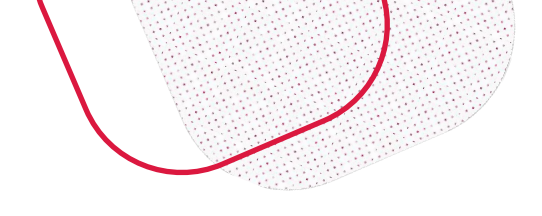

### What we mean by saying...

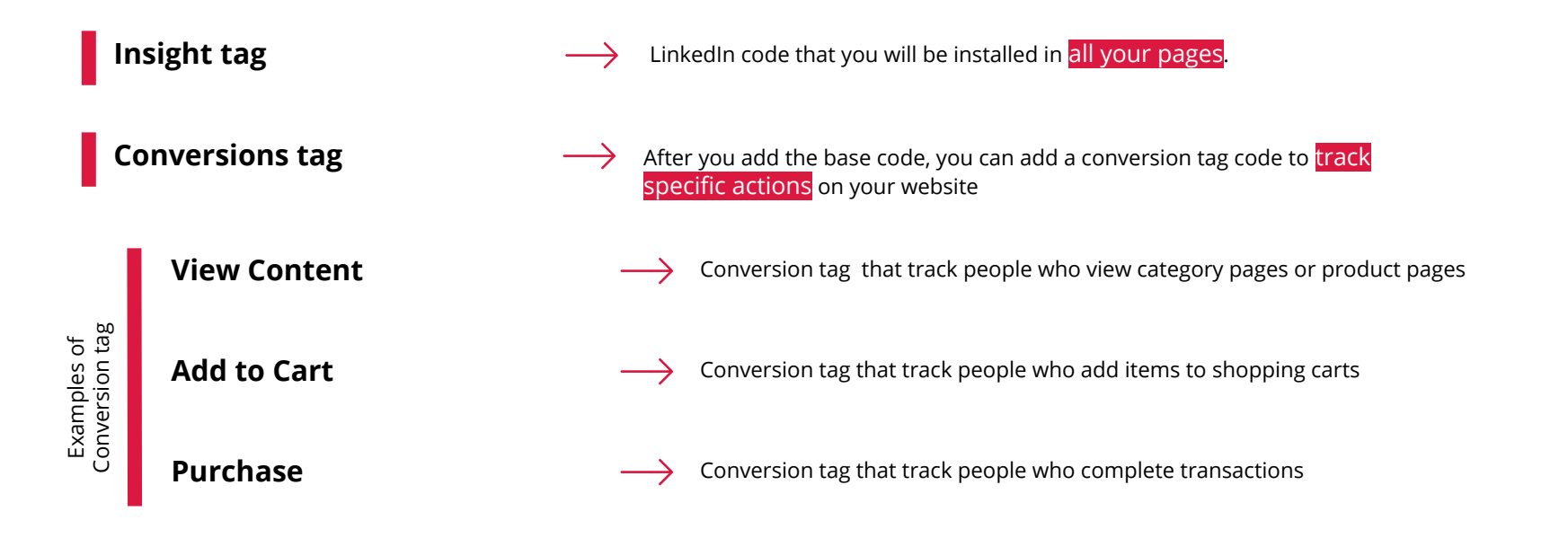

### Insight Tag.

Step by step

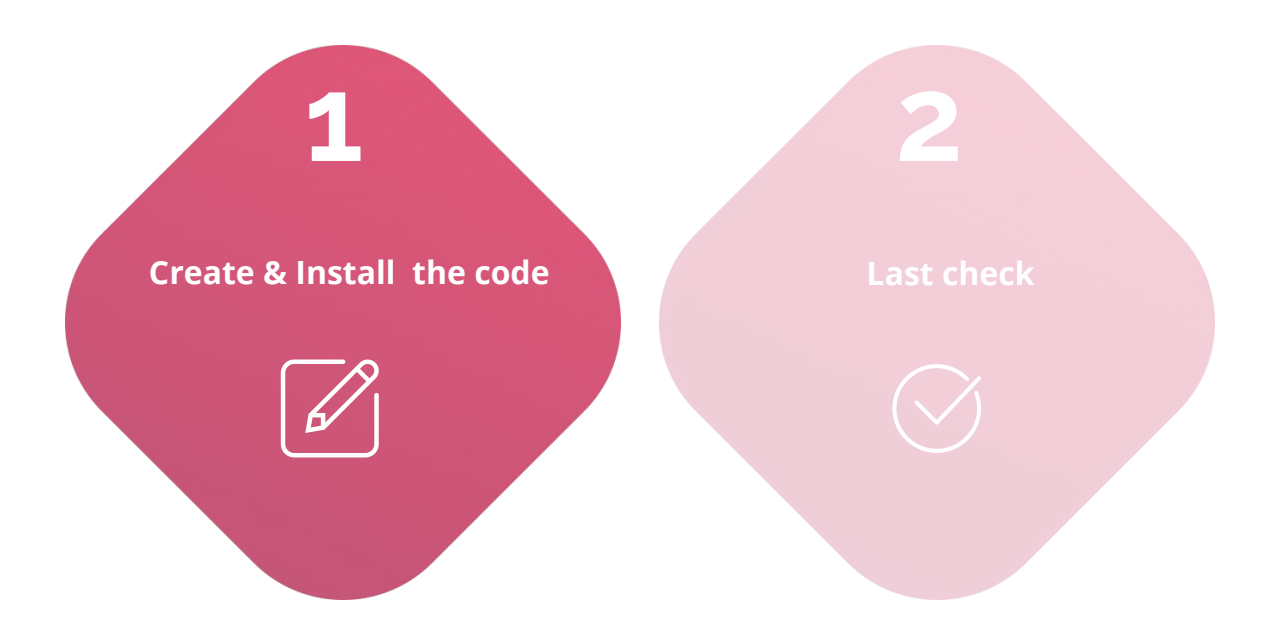

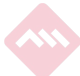

# Go to Campaign Manager > Account Assets > Insight tag.

| CAMPAIGN PERFORMANCE WEBSITE DEMOGRAP   | HICS ACCOUNT ASSETS 👻      | Create Campaign                                                                                                    |
|-----------------------------------------|----------------------------|----------------------------------------------------------------------------------------------------|
| Accounts                                | Insight Tag                | Campaigns Ads                                                                                                    |
| OBB_Contest 2 ×                         | 14 Matched Audiences       | 214 total campaigns 229 total ads                                                                                                    |
| Create campaign group                   | Block Lists Lead Gen Forms | Columns: Performance ▼       Breakdown ▼       Time range: 1/14/2019 - 2/12/2019 ▼       Export         Impressions        Clicks        Average CTR        Bid        Average CPM        Average CPC        Conversions        Cost Per Conversion |
| Search by name, campaign ID, or line ID | Asset History              |                                                                                                    |

MUST: LinkedIn Account Admin

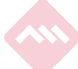

#### Add your website.

| agged domains Conversions |                        |
|---------------------------|------------------------|
|                           | Add domain             |
| Domain name 🗘             | Last signal received 🗘 |
| Search by domain name     |                        |
| demoshop.com              | No signal yet          |

| WEBSITE DE | MOGRAPHICS ACCOUNT ASSETS 🛩            |                                     |
|------------|----------------------------------------|-------------------------------------|
|            |                                        |                                     |
| orsions    |                                        |                                     |
|            | Select the domain that you want to use | × w can i tell if                   |
|            | Enter domain name                      | e the insight Ti<br>site and a Link |
|            | Example: mintone.com                   | t. This depends<br>take up to 24    |
|            | Cancel                                 | Save                                |
|            |                                        |                                     |
|            |                                        |                                     |
|            |                                        |                                     |
|            |                                        |                                     |

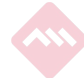

# Once the Insight Tag is created, go to Manage > See tag.

| CAMPAIGN PERFORMANCE WEBSITE DEMOGRAPHICS                                          | ACCOUNT ASSETS -       | Create Campaign                                                                                                    |  |
|------------------------------------------------------------------------------------|------------------------|----------------------------------------------------------------------------------------------------|--|
| Website tracking (*)<br>1 domain is sending a signal<br>Tagged domains Conversions |                        | Manage Insight Tag <del>↓</del><br>See tag                                                                                                    |  |
|                                                                                    | Add domain             | How can I tell if n Delete                                                                                                    |  |
| Domain name  Search by domain name                                                 | Last signal received 🗘 | Once the Insight Tag is properly installed on your<br>website and a LinkedIn member visits, your<br>domain will show up here with the time of the last<br>visit. This depends on your website traffic and<br>may take up to 24 hours. If you are not seeing a<br>domain here after installing a tag, refer to our<br>installation guidelines.<br>Learn more about installing the Insight Tag |  |
| demoshop.com                                                                       | No signal yet          |                                                                                                    |  |
|                                                                                    |                        |                                                                                                    |  |

#### Once you have Insight tag, choose how to install it:

9

"I will use a tag manager", this mean to install by GTM integration [recommended]

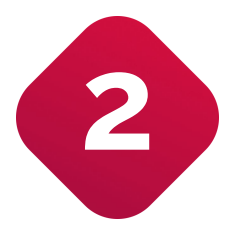

*"I will install the tag myself*", this mean Install the Pinterest tag manually by the IT Team

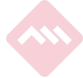

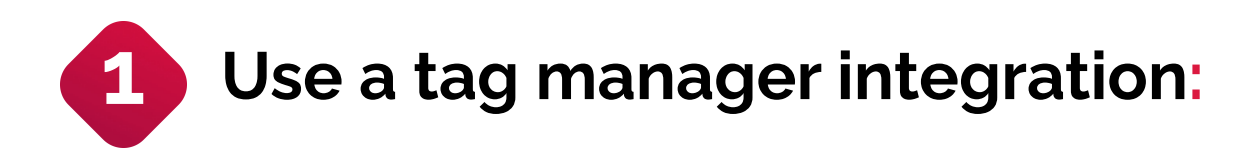

| stall my Insight Ta | ag                                                                                               |     |
|---------------------|--------------------------------------------------------------------------------------------------|-----|
| Choo                | I will install your tag                                                                          | ~   |
| 0                   | Get the tag code to add to your website                                                          |     |
| F                   | I will send the tag to a developer<br>Send the tag to your email inbox with install instructions | ~   |
|                     | Add the tag without changing your website's co                                                   | ode |
|                     | Insight Tag ID:                                                                                  |     |

Copy/paste this ID in a tag on GTM and set up the trigger [recommended]

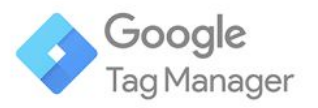

 $\sim$ 

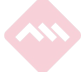

# Use a tag manager integration selecting the Linkedin Insight type tag:

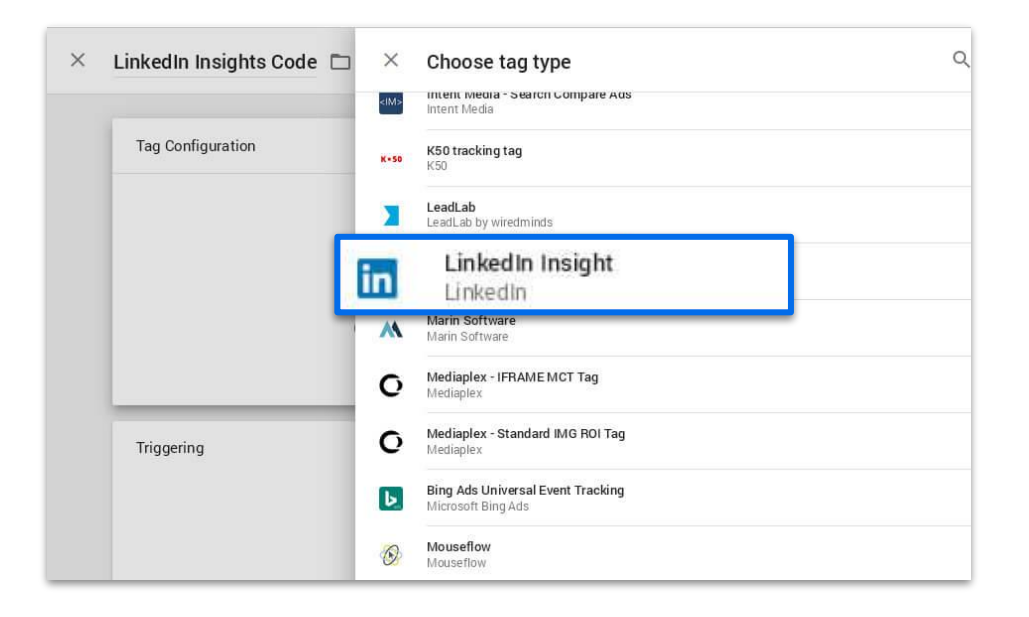

More info about the implementation with

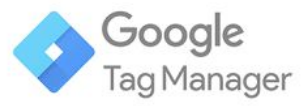

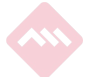

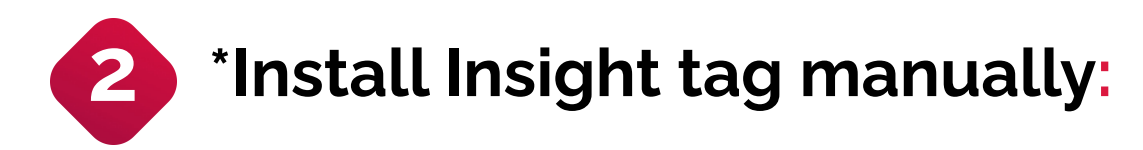

|                                                                                                    | Install my Insight Tag                                                                                                    |
|----------------------------------------------------------------------------------------------------|----------------------------------------------------------------------------------------------------|
| Install my Insight Tag                                                                                     | Choose how to install your tag                                                                                                    |
| Choose how to install your tag<br>I will install the tag myself<br>Get the tag code to add to your website | I will install the tag myself          Get the tag code to add to your website          Paste the Insight Tag code below in your website's global footer, right above the closing HTML<br>Adding the tag to the footer will let you track conversions or retarget on any page across your whole site.                                                                                                    |
| I will send the tag to a developer           Send the tag to your email inbox with install instructions    | <pre><script type="text/javascript">     _linkedin_partner_id = "1060834";</pre></td></tr><tr><td>I will use a tag manager<br>Add the tag without changing your website's code</td><td><pre>window.linkedin_data_partner_ids = window.linkedin_data_partner_ids    [];<br>window.linkedin_data_partner_ids.push(_linkedin_partner_id);<br></script><script type="text/javascript"><br>(function(){var s = document.getElementsByTagName("script")[0];<br>var b = document.createElement("script");</pre></td></tr><tr><td>Copy&Paste the base code in the Global header<br>of your website between the <head> and </head><br>tags so that it fires on every page.</td><td><pre>do b.type = "text/javascript";b.async = true; b.src = "https://snap.licdn.com/li.lms-analytics/insight.min.js"; s.parentNode.insertBefore(b, s);)(); </script> <noscript> <img alt="" height="1" src="https://dc.ads.linkedin.com/collect/?pid=1060834&amp;fmt=gif" style="display:none;" width="1"/> </noscript> </pre> |

#### Create a Conversion tag: Select the conversion.

| in CAMPAIGN MANAGER                                |                                 |
|----------------------------------------------------|---------------------------------|
| CAMPAIGN PERFORMANCE WEBSITE DEMOGRAPHICS          | ACCOUNT ASSETS 🗸                |
| Website tracking ⑦<br>1 domain is sending a signal |                                 |
| Tagged domains Conversions                         |                                 |
|                                                    | Add domain                      |
| Domain name 🗘                                      | Last signal received $\bigcirc$ |
| Search by domain name                              |                                 |
| demoshop.com                                       | No signal yet                   |
|                                                    |                                 |
|                                                    |                                 |
|                                                    |                                 |
|                                                    |                                 |

Let's track <mark>specific actions that happen in your website</mark>. You must install Conversions tag on specific pages: View Content, Add to Cart, Purchase...

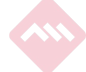

#### Create a Conversion tag: Create the conversion.

| in campaign man                                                         | AGER                                                                                                    |            |
|-------------------------------------------------------------------------|----------------------------------------------------------------------------------------------------|------------|
| CAMPAIGN PERFORMANCE                                                    | WEBSITE DEMOGRAPHICS ACCOUNT ASSETS -                                                                                                    |            |
| Website tracking ③<br>1 domain is sending a signal<br>Tagged domains Co |                                                                                                    | Add domain |
| Domain name 🗘<br>Search by domain name<br>demoshop.com                  | You have not created any conversions yet<br>Track how often visitors take a desired action on your<br>website after seeing your Linkedin ads | eived C    |
|                                                                         | ⊊reate a conversion                                                                                                    |            |

But first, you have to create them

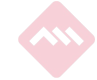

## Create a Conversion tag: Choose the type of conversion.

| Name your conversion                                                                                     |    |  |
|----------------------------------------------------------------------------------------------------|----|--|
| Purchase                                                                                                 | 92 |  |
| 1. Enter your settings                                                                                   | ^  |  |
| Choose a type that best describes the action you want your website visitors to complete           Select |    |  |
|                                                                                                    |    |  |
| return on ad spend (optional)                                                                            |    |  |
| Set the window of time after someone clicks or views your ad for a conversion to be counted              |    |  |
| Set the window of time after someone clicks or views your ad for a conversion to be counted              |    |  |

What kind of conversion are you interested in?

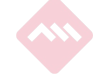

### Create a Conversion tag: Install it.

| Define how you would like to track your conversion                                                                                                    | ^ |
|----------------------------------------------------------------------------------------------------|---|
| Use my site-wide Insight Tag (recommended)                                                                                                    |   |
| O Use an event-specific pixel to track when there is no unique URL (e.g. a button click)                                                                      |   |
|                                                                                                    |   |
| <img alt="" height="1" src="https://dc.ads.linkedin.com/collect/?&lt;br&gt;pid=1060834&amp;conversionId=921138&amp;fmt=gif" style="display:none;" width="1"/> |   |
|                                                                                                    |   |

#### Add a Conversions tag in every page

a) Use <u>Google Tag Manager</u> integration [recommended]

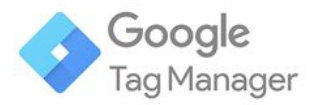

#### b) Install Insight Tag Manually

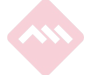

### Insight Tag.

#### Step by step

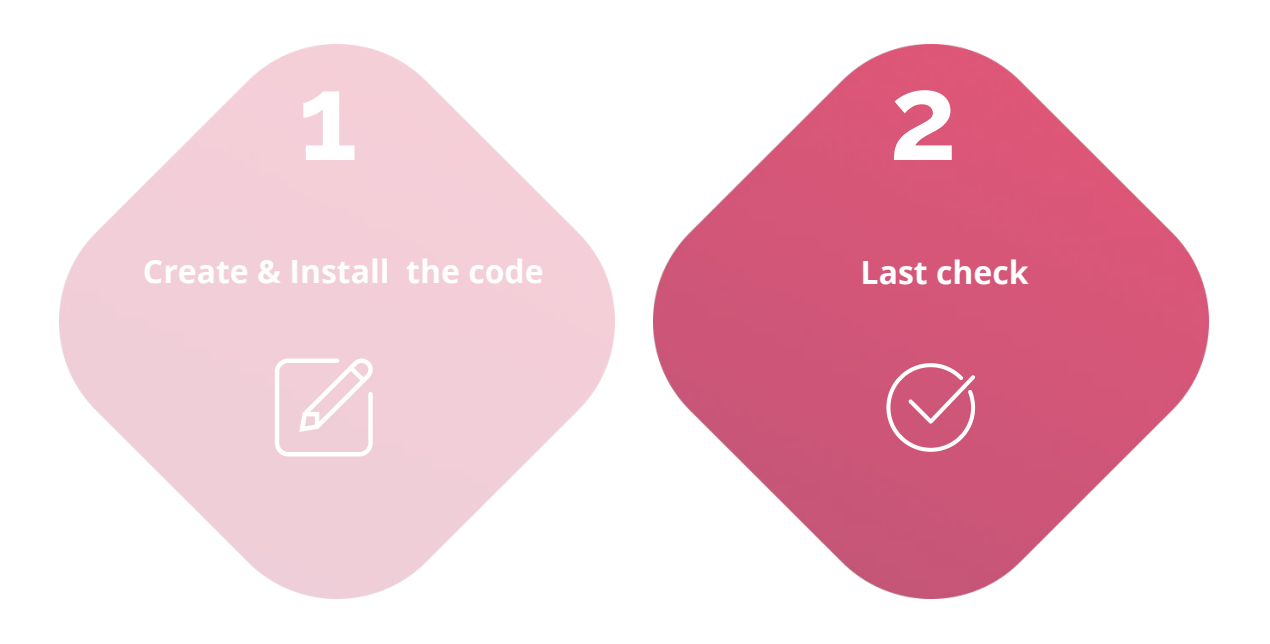

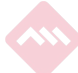

### Verify the Insight Tag at "Campaign manager"> "Account assets"> "Insight Tag".

| CAMPAIGN PERFORMANCE WEBSITE DEMO                       | GRAPHICS ACCOUNT ASSETS -                                           |            |
|---------------------------------------------------------|---------------------------------------------------------------------|------------|
| Website tracking ®                                      | Insight Tag                                                         |            |
| 1 domain is sending a signal Tagged domains Conversions | Matched Audiences<br>Block Lists<br>Lead Gen Forms<br>Asset History | Add domain |
| Domain name 🗘                                           | Last signal received 3                                              | ¢          |
| Search by domain name                                   |                                                                     |            |
| demoshop.com                                            | • hace 25 segu                                                      | ndos       |
|                                                         | $\widehat{\uparrow}$                                                |            |

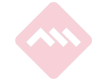

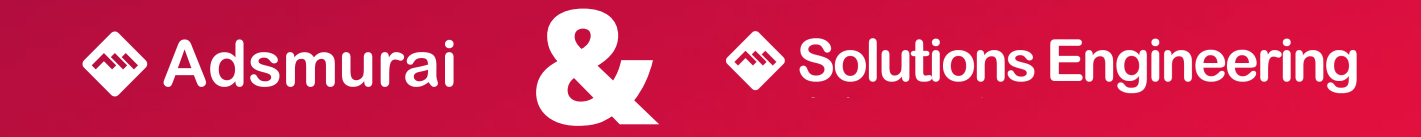

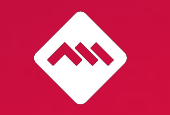